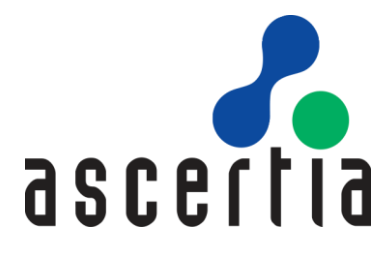

# Microsoft SQL Server Installation Guide for ADSS Server

# ASCERTIA LTD

# JULY 2023

Document Version- 8.2

© Ascertia Limited. All rights reserved.

This document contains commercial-in-confidence material. It must not be disclosed to any third party without the written authority of Ascertia Limited.

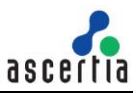

# CONTENTS

| 1 | INTI | RODUCTION                                        |
|---|------|--------------------------------------------------|
|   | 1.1  | INTENDED READERSHIP                              |
|   | 1.2  | CONVENTIONS                                      |
|   | 1.3  | TECHNICAL SUPPORT                                |
| 2 | DOV  | NNLOADING MICROSOFT SQL SERVER                   |
| 3 | SQL  | _ SERVER 2016                                    |
|   | 3.1  | SYSTEM REQUIREMENTS                              |
|   | 3.2  | INSTALL ENTERPRISE EDITION                       |
|   | 3.3  | INSTALL EXPRESS EDITION                          |
|   | 3.4  | INSTALL SQL SERVER 2016 MANAGEMENT STUDIO        |
| 4 | SQL  | _ SERVER 2014                                    |
|   | 4.1  | SYSTEM REQUIREMENTS                              |
|   | 4.2  | INSTALL ENTERPRISE EDITION                       |
|   | 4.3  | INSTALL EXPRESS EDITION                          |
| 5 | SQL  | _ SERVER 2012                                    |
|   | 5.1  | SYSTEM REQUIREMENTS                              |
|   | 5.2  | INSTALL ENTERPRISE EDITION                       |
|   | 5.3  | INSTALL EXPRESS EDITION                          |
| 6 | DAT  | ABASE CONFIGURATIONS                             |
|   | 6.1  | ENABLE TCP/IP                                    |
|   | 6.2  | CONFIGURING WINDOWS FIREWALL FOR DATABASE ACCESS |
|   | 6.3  | CREATING ADSS SERVER DATABASE                    |
|   | 6.4  | SETTING UP THE ADSS SERVER DATABASE USER ACCOUNT |
| 7 | KNC  | OWLEDGE BASE ARTICLES                            |

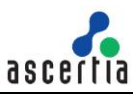

# 1 Introduction

This manual summarizes the installation, configuration, and administration of Microsoft SQL Server 2016, 2014 and 2012 Enterprise and Express Edition Installation when used with the Ascertia ADSS Server. Large organizations with complex requirements should take advantage of Enterprise Edition. It offers advanced enterprise data management, developer productivity, and business intelligence tools to meet the needs of critical applications.

Significant advancements in high-availability technologies have been made, including new advanced database mirroring functionality such as log shipping, additional backup and restore capabilities, and replication enhancements to allow organizations to build and deploy highly reliable applications.

Additionally, Enterprise Edition provides analytical and enterprise reporting capabilities to deliver business insights to all levels of your organization. Enterprise Edition delivers out-of-the-box robust scalability, high availability, and advanced business intelligence features, making it the most competitively priced and comprehensive enterprise solution available.

In summary the steps to install SQL Server are as follows:

- Install and configure MS SQL Server
- Install MS SQL Management Studio
- Configuring the Network parameters of SQL Server
- Creating a database for the ADSS Server
- Creating a database user account

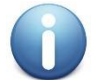

This is a quick start guide only; you should read Microsoft's documentation for full details.

# 1.1 Intended Readership

This guide is intended for ADSS Server administrators, database administrators and corporate security analysts. The server administrator is defined as a system administrator, or network administrator, who is responsible for installing, configuring, and maintaining the ADSS Server.

ADSS administrators include:

- Customers with technical networking background and experience.
- System administrators who are familiar with the fundamentals of digital certificates and validation.
- System administrators who are responsible for installing and configuring software packages.

# **1.2 Conventions**

The following typographical conventions are used in this guide to help locate and identify information:

- **Bold** text identifies menu names, menu options, items you can click on the screen, file names, folder names, and keyboard keys.
- Courier font identifies code and text that appears on the command line.
- Bold courier identifies commands that you are required to type in.

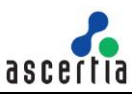

# **1.3 Technical Support**

If Technical Support is required, Ascertia has a dedicated support team providing debugging assistance, integration assistance and general customer support. Ascertia Support can be accessed in the following ways:

| Website        | https://www.ascertia.com                                      |
|----------------|---------------------------------------------------------------|
| Email          | support@ascertia.com                                          |
| Knowledge Base | https://www.ascertia.com/products/knowledge-base/adss-server/ |
| FAQs           | https://ascertia.force.com/partners/login                     |

In addition to the free support service describe above, Ascertia provides formal support agreements with all product sales. Please contact sales@ascertia.com for more details.

A Product Support Questionnaire should be completed to provide Ascertia Support with further information about your system environment. When requesting help it is always important to confirm:

- System Platform details
- ADSS Server version numbers and build date
- Details of the specific issue and the relevant steps taken to reproduce it
- ADSS Server Database version and patch level
- The product log files

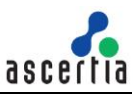

# 2 Downloading Microsoft SQL Server

You can download the Microsoft SQL Server from location:

https://www.microsoft.com/en-us/sql-server/sql-server-downloads

If you don't have a licensed version of Microsoft SQL Server, you can download the free Express Edition. Use Windows Update to install the latest service packs.

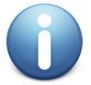

The Express Edition has database size limitations that generally make it inappropriate for production deployments.

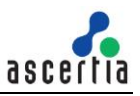

# 3 SQL Server 2016

### 3.1 System Requirements

The system should meet the following requirements prior to installation:

- .NET Framework 4.6. SQL Server 2016 setup automatically installs .NET Framework.
- Microsoft Windows Installer 4.5 or a later version (SQL Server will install this if necessary)
- Windows PowerShell 2.0
- Internet Explorer 7 or a later version is required for Microsoft Management Console (MMC), SQL Server Data Tools (SSDT), the Report Designer component of Reporting Services, and HTML Help.
- TCP/IP networking

| RAM              | Minimum: 512 MB<br>Recommended: 4 GB or higher                                                                                                    |
|------------------|----------------------------------------------------------------------------------------------------|
| Hard Disk space  | 10 GB free space                                                                                                    |
| Processor (x64)  | AMD Opteron, AMD Athlon 64, Intel Xeon with Intel EM64T support,<br>Intel Pentium IV with EM64T support<br>Minimum: 1.4 GHz<br>Recommended: 2.0 GHz or faster                                                                             |
| Operating System | Windows 7<br>Windows 7 Service Pack 1<br>Windows 8<br>Windows 8.1<br>Windows 10<br>Windows Server 2008 R2<br>Windows Server 2008 R2 SP1<br>Windows Server 2012 R2<br>Windows Server 2012 R2<br>Windows Server 2016<br>Windows Server 2019 |

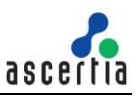

## 3.2 Install Enterprise Edition

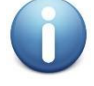

These are generic instructions designed to get you up and running in a minimum of time. Consult your database experts if you wish to apply other configurations or tighten the security roles and privileges.

The following steps summaries the installation process and highlight any specific configuration items required:

- 1. Run **Setup.exe** to launch the SQL Server installer.
- 2. The SQL Server 2016 Installation Center will run. Select the first option for a "**New SQL Server** stand-alone installation". Click the **OK** button to continue.

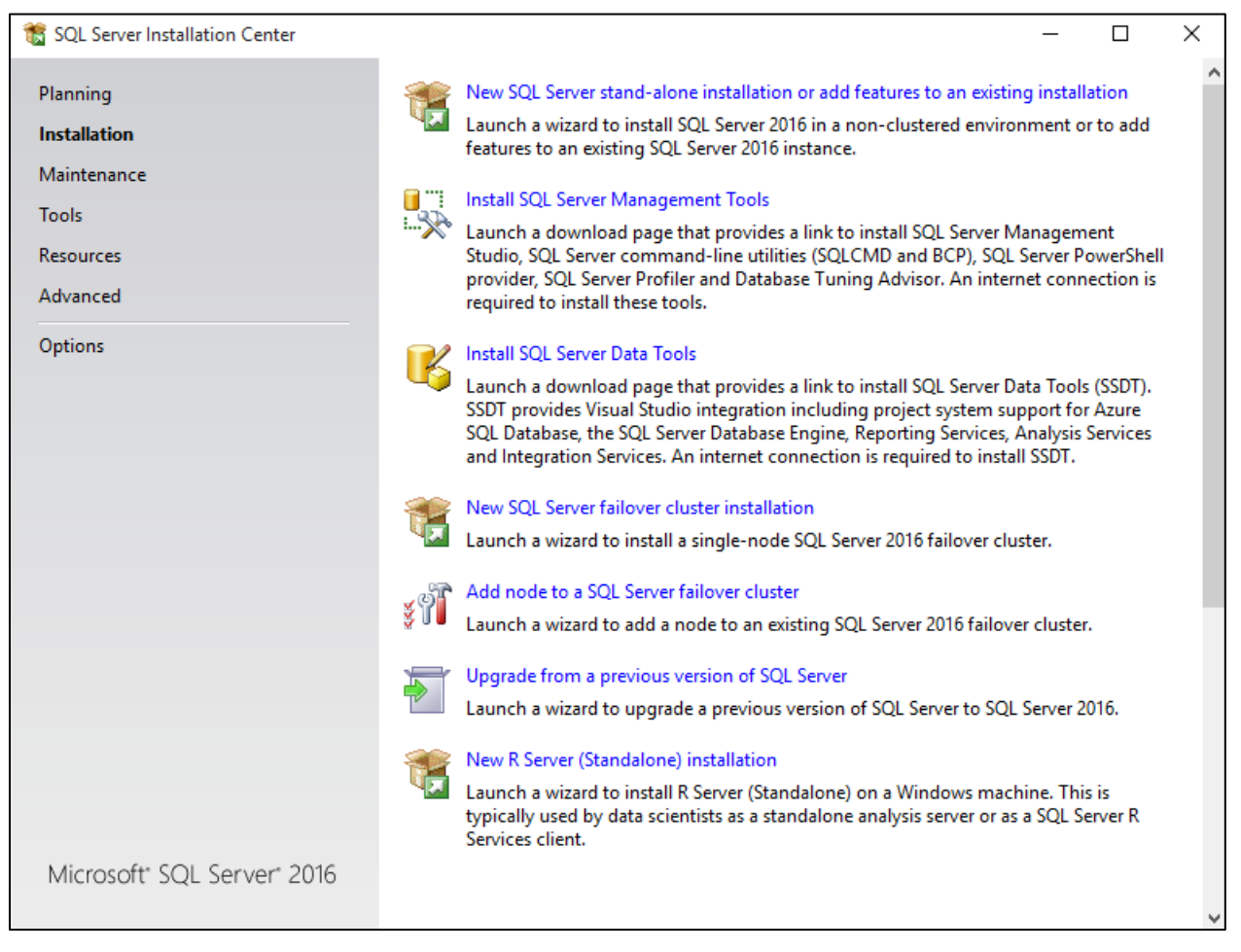

- 3. The next step is to provide the **license key** for the software and click the **Next** button to continue.
- 4. The next step is to review and accept the license terms. Read the license terms, then click on the "I accept the license terms" check box and click the Next button to continue. Once that process is completed click on the Install button on Install Setup File.
- 5. The next step is to select which SQL Server features to install. Select the **"SQL Server feature installation"** choice and click the **Next** button.
- The Feature selection screen will appear next. Click on the check boxes to install some or all of the features you are interested in. To install SQL Server 2016 Management Studio, select "Management Tools – Basic" in the Feature Selection page. Then click the Next button.

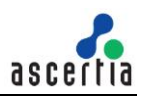

| 髋 SQL Server 2016 Setup                                           |                                                                           |                                   | - 0                                                                                                    | ×         |  |  |  |
|-------------------------------------------------------------------|---------------------------------------------------------------------------|-----------------------------------|----------------------------------------------------------------------------------------------------|-----------|--|--|--|
| Feature Selection                                                 |                                                                           |                                   |                                                                                                    |           |  |  |  |
| Select the Enterprise features to                                 | install.                                                                  |                                   |                                                                                                    |           |  |  |  |
| Global Rules<br>Product Updates                                   | Features:                                                                 | ^                                 | Feature description:                                                                                                    | ^         |  |  |  |
| Install Setup Files                                               | SQL Services                                                              | 1<br>:e)                          | instance feature of a SQL Server instance is<br>isolated from other SQL Server instances. So<br>Server instances can operate side-by-side o | QL<br>n ∀ |  |  |  |
| Installation Type<br>Product Key                                  | ✓ Full-Text and Semanti<br>✓ Data Quality Services                        | c Extractions for Sea             | Prerequisites for selected features:                                                                                                    |           |  |  |  |
| License Terms<br>Feature Selection                                | PolyBase Query Service                                                    | e for External Data               | Windows PowerShell 3.0 or higher  Oracle SF Java Runtime Environment Versio  Solution  Disk Space Requirements                              |           |  |  |  |
| Feature Rules<br>Instance Configuration                           | Reporting Services - Native     Shared Features     R Server (Standalone) | /e                                |                                                                                                    |           |  |  |  |
| PolyBase Configuration<br>Server Configuration                    | Reporting Services - Share     Reporting Services Add-ir                  | ePoint<br>n for SharePoint Proc ❤ | Drive C: 7692 MB required, 7006 MB available                                                                                                |           |  |  |  |
| Database Engine Configuration<br>Analysis Services Configuration  | Select All                                                                | >                                 |                                                                                                    | ~         |  |  |  |
| Reporting Services Configuration<br>Distributed Replay Controller | Instance root directory:                                                  | C:\Program Files\Mic              | rosoft SQL Server\                                                                                                    |           |  |  |  |
| Distributed Replay Client<br>Consent to install Microsoft R       | Shared feature directory:                                                 | C:\Program Files\Mic              | rosoft SQL Server\                                                                                                    |           |  |  |  |
| Feature Configuration Rules                                       | Shared feature directory (x86):                                           | C:\Program Files (x86)            | 36)\Microsoft SQL Server\                                                                                                    |           |  |  |  |
|                                                                   |                                                                           |                                   | < Back Next > Cano                                                                                                    | el        |  |  |  |

7. In the Instance Configuration page, specify MSSQLSERVER in both the "Named instance" and "Instance ID" fields, this will force SQL Server 2016 Enterprise to install as the Default instance. If you want to install as a named instance, specify a name other than MSSQLSERVER.

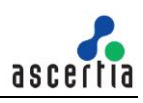

| 🃸 SQL Server 2016 Setup                |                                                                                                    |                                                                                    |                                                           |              |      |         |           | _     |         | Х |
|----------------------------------------|----------------------------------------------------------------------------------------------------|------------------------------------------------------------------------------------|-----------------------------------------------------------|--------------|------|---------|-----------|-------|---------|---|
| Instance Configuration                 | ı                                                                                                    |                                                                                    |                                                           |              |      |         |           |       |         |   |
| Specify the name and instance          | Specify the name and instance ID for the instance of SQL Server. Instance ID becomes part of the installation path.                             |                                                                                    |                                                           |              |      |         |           |       |         |   |
| Global Rules                           | Default instance                                                                                                    |                                                                                    |                                                           |              |      |         |           |       |         |   |
| Product Updates<br>Install Setup Files | O Named instance:                                                                                                    |                                                                                    | MSSQLSERVE                                                | R            |      |         |           |       |         |   |
| Install Rules                          |                                                                                                    |                                                                                    |                                                           |              |      |         |           |       |         |   |
| Product Key<br>License Terms           | Instance ID:                                                                                                    |                                                                                    | MSSQLSERVER                                               |              |      |         |           |       |         |   |
| Feature Selection                      |                                                                                                    |                                                                                    |                                                           |              |      |         |           |       |         |   |
| Feature Rules                          | SQL Server directory:                                                                                                    |                                                                                    | C:\Program Files\Microsoft SQL Server\MSSQL13.MSSQLSERVER |              |      |         |           |       |         |   |
| Instance Configuration                 | Analysis Services directory:                                                                                                    |                                                                                    | C:\Program Files\Microsoft SQL Server\MSAS13.MSSQLSERVER  |              |      |         |           |       |         |   |
| PolyBase Configuration                 | Reporting Services dire                                                                                                    | Reporting Services directory: C:\Program Files\Microsoft SQL Server\MSRS13.MSSQLSE |                                                           |              |      |         | 3.MSSQLSE | RVER  |         |   |
| Server Configuration                   | last Und Sector and                                                                                                    |                                                                                    |                                                           |              |      |         |           |       |         |   |
| Database Engine Configuration          | installed instances:                                                                                                    |                                                                                    |                                                           |              |      |         |           |       |         |   |
| Analysis Services Configuration        | Instance Name                                                                                                    | Instar                                                                             | nce ID                                                    | Features     |      | Edition |           | Vers  | ion     | _ |
| Reporting Services Configuration       | <shared compone<="" td=""><td></td><td></td><td>SSMS, Adv_SS</td><td>SMS</td><td></td><td></td><td>13.0.</td><td>16106.4</td><td></td></shared> |                                                                                    |                                                           | SSMS, Adv_SS | SMS  |         |           | 13.0. | 16106.4 |   |
| Distributed Replay Controller          |                                                                                                    |                                                                                    |                                                           |              |      |         |           |       |         |   |
| Distributed Replay Client              |                                                                                                    |                                                                                    |                                                           |              |      |         |           |       |         |   |
| Consent to install Microsoft R         |                                                                                                    |                                                                                    |                                                           |              |      |         |           |       |         |   |
| Feature Configuration Rules            |                                                                                                    |                                                                                    |                                                           |              |      |         |           |       |         |   |
| Ready to Install                       |                                                                                                    |                                                                                    |                                                           |              |      |         |           |       |         |   |
|                                        |                                                                                                    |                                                                                    |                                                           |              | < Ba | ck      | Next >    |       | Cance   | I |

8. The next step is **PolyBase** Configuration. Let the default option be selected and click **Next**.

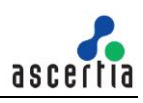

| 🏗 SQL Server 2016 Setup                                                                                                    |                                                                                                    | - 🗆 X                                                                         |
|----------------------------------------------------------------------------------------------------|----------------------------------------------------------------------------------------------------|-------------------------------------------------------------------------------|
| Database Engine Config<br>Specify Database Engine authent                                                                                                    | <b>juration</b><br>tication security mode, administrators, data directories and TempDB settings.                                                                                                    |                                                                               |
| Global Rules<br>Product Updates<br>Install Setup Files<br>Install Rules<br>Product Key<br>License Terms<br>Feature Selection<br>Feature Rules<br>Instance Configuration<br>PolyBase Configuration<br>Server Configuration<br><b>Database Engine Configuration</b><br>Analysis Services Configuration<br>Reporting Services Configuration<br>Distributed Replay Controller<br>Distributed Replay Controller<br>Distributed Replay Client<br>Consent to install Microsoft R<br>Feature Configuration Rules<br>Ready to Install | Server Configuration       Data Directories       TempDB       FILESTREAM         Specify the authentication mode and administrators for the Database Engle       Authentication Mode         O Windows authentication mode       Image: Configuration of the SQL Server authentication and Windows authentication)         Specify the password for the SQL Server system administrator (sa) account         Enter password:       Image: Confirm password:         Specify SQL Server administrators         Specify SQL Server administrators | t. SQL Server administrators have unrestricted access to the Database Engine. |
|                                                                                                    | < Back                                                                                                    | Next > Cancel                                                                 |

- 9. The next step is the Server Configurations, click Next and provide details for the Database Engine. On the Authentication Mode page select "Mixed Mode Authentication". Enter and confirm a strong sa logon password (remember this well it will be needed in the future). Click on "Add Current User" to specify SQL Server administrator.
- 10. If you selected **SQL Server Analysis Services** to be included in the install, the next screen will prompt for the **Analysis Services Server Mode**. To use **regular SQL (relational) schemas** for Analysis services specify the **Tabular Mode**. To use the **Multidimensional data structures**, select **Multidimensional and Data Mining Mode**.
- 11. The next screen gives an option of whether or not to provide error reports to Microsoft or not. Make your selection and then click the **Next** button to continue.
- 12. If **Distributed Replay Services** were selected to be installed, the next screen will prompt for the Users and/or Groups who have the rights to use Distributed Replay Services. Provide these user and groups and then click the **Next** button to continue.

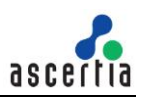

| 髋 SQL Server 2016 Setup                                                                                                    |                                                                                      |                                                                                                    |                           | _                                       |       | × |  |
|----------------------------------------------------------------------------------------------------|--------------------------------------------------------------------------------------|----------------------------------------------------------------------------------------------------|---------------------------|-----------------------------------------|-------|---|--|
| Distributed Replay Clie                                                                                                    | ent                                                                                  |                                                                                                    |                           |                                         |       |   |  |
| Specify the corresponding controller and data directories for the Distributed Replay Client.                                                                                                    |                                                                                      |                                                                                                    |                           |                                         |       |   |  |
| Global Rules<br>Product Updates<br>Install Setup Files<br>Install Rules<br>Product Key<br>License Terms<br>Feature Selection<br>Feature Rules<br>Instance Configuration<br>PolyBase Configuration<br>Server Configuration<br>Database Engine Configuration<br>Analysis Services Configuration<br>Reporting Services Configuration<br>Distributed Replay Controller<br><b>Distributed Replay Client</b><br>Consent to install Microsoft R<br>Feature Configuration Rules | Specify controller ma<br>Controller Name:<br>Working Directory:<br>Result Directory: | achine name and directory locations<br>LocalController<br>C:\Program Files (x86)\Microsoft S<br>C:\Program Files (x86)\Microsoft S | s.<br>SQL Server\DReplay( | Client\WorkingDir\<br>Client\ResultDir\ |       |   |  |
| Ready to Install                                                                                                    |                                                                                      |                                                                                                    | < Back                    | Next >                                  | Cance | I |  |
|                                                                                                    |                                                                                      |                                                                                                    |                           |                                         |       |   |  |

- 13. If you selected the option to install the Distributed Replay Client, the next screen will prompt for a Controller Name, Working Directory and Results Directory. The default names should be sufficient for this install. Click the Next button to continue.
- 14. Next step is the Consent to install Microsoft R Open, click Accept and then Next.
- 15. A final set of configuration rules are checked. Next page is **Ready to install**, click the **Install** button to start the installation and configuration process.
- 16. To complete the SQL Server Installation Wizard, click **Close**.
- 17. Now follow the section **Database Configurations**.
- 18. Optionally you can follow the section Install SQL Server 2016 Management Studio.

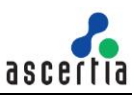

## 3.3 Install Express Edition

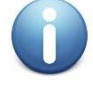

These are generic instructions designed to get you up and running in a minimum of time. Consult your database experts if you wish to apply other configurations or tighten the security roles and privileges.

The following steps summaries the installation process and highlight any specific configuration items required:

- 1. Run **Setup.exe** to launch the SQL Server installer.
- 2. The SQL Server 2016 Installation Center will run. Select the first option for a "**New SQL Server** stand-alone installation". Click the **OK** button to continue.

| 🏗 SQL Server Installation Center               |          | – 🗆 X                                                                                                    |
|------------------------------------------------|----------|----------------------------------------------------------------------------------------------------|
| <u>Planning</u><br>Installation<br>Maintenance | <b>F</b> | New SQL Server stand-alone installation or add features to an existing installation<br>Launch a wizard to install SQL Server 2016 in a non-clustered environment or to add<br>features to an existing SQL Server 2016 instance.                                                                                                    |
| Tools<br>Resources<br>Options                  |          | Install SQL Server Management Tools<br>Launch a download page that provides a link to install SQL Server Management Studio,<br>SQL Server command-line utilities (SQLCMD and BCP), SQL Server PowerShell provider,<br>SQL Server Profiler and Database Tuning Advisor. An internet connection is required to<br>install these tools.                                                |
|                                                | K        | Install SQL Server Data Tools<br>Launch a download page that provides a link to install SQL Server Data Tools (SSDT). SSDT<br>provides Visual Studio integration including project system support for Azure SQL<br>Database, the SQL Server Database Engine, Reporting Services, Analysis Services and<br>Integration Services. An internet connection is required to install SSDT. |
|                                                |          | Upgrade from a previous version of SQL Server<br>Launch a wizard to upgrade a previous version of SQL Server to SQL Server 2016.                                                                                                    |
| Microsoft" SQL Server" 2016                    |          |                                                                                                    |

- 3. The next step is to provide the license key for the software and click the Next button to continue.
- 4. The next step is to review and accept the license terms. Read the license terms, then click on the "I accept the license terms" check box and click the Next button to continue.
- 5. A screen the Global Setup Rules is shown, click the **Next** button to continue.
- 6. The next step is to select which SQL Server features to install. Select the **"SQL Server feature installation**" choice and click the **Next** button.
- 7. The Feature selection screen will appear next. **Click** on the check boxes to install some or all of the features you are interested in.

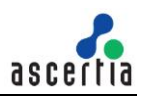

| 🃸 SQL Server 2016 Setup                                                                                                    |                                                                                                    |                                                                                                    | - 🗆 X                                                                                                    |   |
|----------------------------------------------------------------------------------------------------|----------------------------------------------------------------------------------------------------|----------------------------------------------------------------------------------------------------|----------------------------------------------------------------------------------------------------|---|
| Feature Selection<br>Select the Express features to in                                                                                                    | stall.                                                                                                    |                                                                                                    |                                                                                                    |   |
| License Terms<br>Global Rules<br>Product Updates<br>Install Setup Files<br>Install Rules<br><b>Feature Selection</b><br>Feature Rules<br>Instance Configuration<br>PolyBase Configuration<br>Server Configuration<br>Database Engine Configuration<br>Reporting Services Configuration<br>Consent to install Microsoft R<br>Feature Configuration Rules<br>Installation Progress<br>Complete | Features:<br>Instance Features<br>Database Engine Services<br>SQL Server Replication<br>R Services (In-Databas<br>Full-Text and Semanti<br>PolyBase Query Servic<br>Reporting Services - Nation<br>Shared Features<br>Client Tools Connectivity<br>Client Tools Backwards C<br>Client Tools Backwards C<br>Client Tools SDK<br>Documentation Compon<br>SQL Client Connectivity S<br>Client Connectivity S<br>Select All<br>Unselect All<br>Instance root directory:<br>Shared feature directory (x86): | n<br>se)<br>c Extractions for Sea<br>se for External Data<br>ve<br>ompatibility<br>ents<br>DK<br>C:\Program Files\Mid<br>C:\Program Files\Mid<br>C:\Program Files\Mid | Feature description:         The configuration and operation of each instance feature of a SQL Server instance is isolated from other SQL Server instances. SQL Server instances can operate side-by-side on         Prerequisites for selected features:         Already installed:        Windows PowerShell 3.0 or higher        Microsoft Visual Studio 2010 Redistributable         V         Disk Space Requirements         Drive C: 5556 MB required, 19840 MB available |   |
|                                                                                                    |                                                                                                    |                                                                                                    | < Back Next > Cancel                                                                                                    | ] |

8. In the Instance Configuration page, specify **MSSQLSERVER** in both the "**Named instance**" and "**Instance ID**" fields, this will force SQL Server 2016 Express Edition to install as the Default instance. If you want to install as a named instance, specify a name other than MSSQLSERVER.

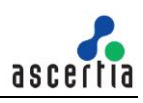

| 🃸 SQL Server 2016 Setup                                                                                                    |                                                                        |           |                              |                                |                                          | _            | . 🗆         | ×  |
|----------------------------------------------------------------------------------------------------|------------------------------------------------------------------------|-----------|------------------------------|--------------------------------|------------------------------------------|--------------|-------------|----|
| Instance Configuration<br>Specify the name and instance ID for the instance of SQL Server. Instance ID becomes part of the installation path. |                                                                        |           |                              |                                |                                          |              |             |    |
| License Terms<br>Global Rules<br>Product Updates                                                                                              | Default instance     Named instance:                                   |           | MSSQLSERVER                  |                                |                                          |              |             |    |
| Install Setup Files<br>Install Rules<br>Feature Selection                                                                                     | Instance ID:                                                           |           | MSSQLSERVE                   | R                              |                                          |              |             |    |
| Feature Rules<br>Instance Configuration<br>PolyBase Configuration<br>Server Configuration<br>Database Engine Configuration                    | SQL Server directory:<br>Reporting Services di<br>Installed instances: | irectory: | C:\Program F<br>C:\Program F | iles\Microsof<br>iles\Microsof | ft SQL Server\MSSC<br>ft SQL Server\MSRS | L13.MSSQLSEF | RVER<br>/ER |    |
| Reporting Services Configuration<br>Consent to install Microsoft R<br>Feature Configuration Rules<br>Installation Progress<br>Complete        | Instance Name                                                          | Instar    | nce ID                       | Features                       | Edition                                  |              | Version     |    |
|                                                                                                    |                                                                        |           |                              |                                | < Back                                   | Next >       | Cano        | el |

- 9. The next step is **PolyBase** Configuration. Let the default option be selected and click **Next**.
- 10. The next step is the Server Configurations, click **Next** and provide details for the Database Engine. On the **Authentication Mode** page select "**Windows authentication mode**" and click **Next**.

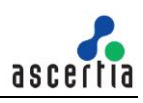

| 髋 SQL Server 2016 Setup                                                                                                    |                                                                                                    |                                                                                                    |                                                          |                                                                          |                                                      | _                                                |                                      | $\times$  |
|----------------------------------------------------------------------------------------------------|----------------------------------------------------------------------------------------------------|----------------------------------------------------------------------------------------------------|----------------------------------------------------------|--------------------------------------------------------------------------|------------------------------------------------------|--------------------------------------------------|--------------------------------------|-----------|
| Database Engine Config<br>Specify Database Engine authen                                                                                                    | <b>juration</b>                                                                                                    | administrators, data                                                                                                    | a directorie                                             | es and TempDB                                                            | settings.                                            |                                                  |                                      |           |
| License Terms<br>Global Rules<br>Product Updates<br>Install Setup Files<br>Install Rules<br>Feature Selection<br>Feature Rules<br>Instance Configuration<br>PolyBase Configuration<br>Server Configuration<br>Database Engine Configuration<br>Reporting Services Configuration<br>Consent to install Microsoft R<br>Feature Configuration Rules<br>Installation Progress<br>Complete | Server Configuration<br>Specify the authenti<br>Authentication Mod<br>Windows authenti<br>Mixed Mode (SQ)<br>Specify the password<br>Enter password:<br>Confirm password:<br>Specify SQL Server a<br>Add Current User | Data Directories         cation mode and a         e         tication mode         J Server authentication         d for the SQL Server         dministrators | TempDB<br>dministrat<br>tion and W<br>r system a<br>move | User Instances<br>ors for the Data<br>Vindows authen<br>dministrator (sa | FILESTREAN<br>base Engine.<br>tication)<br>) account | QL Server adr<br>ave unrestrict<br>o the Databas | ninistrato<br>ted acces<br>e Engine. | DITS<br>S |
|                                                                                                    |                                                                                                    |                                                                                                    |                                                          | < Bac                                                                    | :k I                                                 | Vext >                                           | Cance                                | el        |

- 11. The next screen gives an option of whether or not to provide error reports to Microsoft or not. Make your selection and then click the **Next** button to continue.
- 12. Next step is the Consent to install Microsoft R Open, click Accept and then Next.
- 13. A final set of configuration rules are checked. Next page is **installation Progress**. Once the installation is completed the next page will be **Complete**.
- 14. To complete the SQL Server Installation Wizard, click **Close**.
- 15. Now follow the section **Database Configurations**.
- 16. Optionally you can follow the section Install SQL Server 2016 Management Studio.

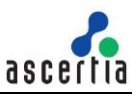

# 3.4 Install SQL Server 2016 Management Studio

The following steps summaries the installation process and highlight any specific configuration items required:

- 1. Run **Setup.exe** to launch the SQL Server installer.
- 2. The SQL Server 2016 Installation Center will run. Select the second option "Install SQL Server Management Tool". Click the OK button to continue.

| 髕 SQL Server Installation Center |    | - 0                                                                                                    | $\times$ |
|----------------------------------|----|----------------------------------------------------------------------------------------------------|----------|
| Planning<br>Installation         | ŧ  | New SQL Server stand-alone installation or add features to an existing installation<br>Launch a wizard to install SQL Server 2016 in a non-clustered environment or to add                                                                                                    | ^        |
| Maintenance                      |    | features to an existing SQL Server 2016 instance.                                                                                                    |          |
| Tools                            |    | Install SQL Server Management Tools                                                                                                    |          |
| Resources                        | X. | Launch a download page that provides a link to install SQL Server Management<br>Studio, SQL Server command-line utilities (SQLCMD and BCP), SQL Server PowerShell                                                                                                    |          |
| Advanced                         |    | provider, SQL Server Profiler and Database Tuning Advisor. An internet connection is required to install these tools.                                                                                                    |          |
| Options                          | K  | Install SQL Server Data Tools<br>Launch a download page that provides a link to install SQL Server Data Tools (SSDT).<br>SSDT provides Visual Studio integration including project system support for Azure<br>SQL Database, the SQL Server Database Engine, Reporting Services, Analysis Services<br>and Integration Services. An internet connection is required to install SSDT. |          |
|                                  | ŧ  | New SQL Server failover cluster installation<br>Launch a wizard to install a single-node SQL Server 2016 failover cluster.                                                                                                    |          |
|                                  | ŗĨ | Add node to a SQL Server failover cluster<br>Launch a wizard to add a node to an existing SQL Server 2016 failover cluster.                                                                                                    |          |
|                                  |    | Upgrade from a previous version of SQL Server<br>Launch a wizard to upgrade a previous version of SQL Server to SQL Server 2016.                                                                                                    |          |
|                                  | ŧ  | New R Server (Standalone) installation<br>Launch a wizard to install R Server (Standalone) on a Windows machine. This is<br>typically used by data scientists as a standalone analysis server or as a SQL Server R<br>Services client.                                                                                                    |          |
| Microsoft" SQL Server" 2016      |    |                                                                                                    | ~        |

3. Installer wizard will brought you to a web page to download the latest release of SQL Server Management Studio. Click on the link to download the latest release, and save the file to a location you can remember

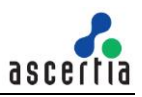

# Download SQL Server Management Studio (SSMS)

Updated: August 15, 2016

SQL Server Management Studio (SSMS) is an integrated environment for accessing, configuring, managing, administering, and developing all components of SQL Server. SSMS combines a broad group of graphical tools with a number of rich script editors to provide developers and administrators of all skill levels access to SQL Server. This release features improved compatibility with previous versions of SQL Server, a stand-alone web installer, and toast notifications within SSMS when new releases become available.

Download SQL Server Management Studio (SSMS)

Download SQL Server Management Studio 16.3 release

4. Once downloaded, run the SSMS installer from your browser, or directly by double clicking it in Windows Explorer. The first screen that appear is shown below:

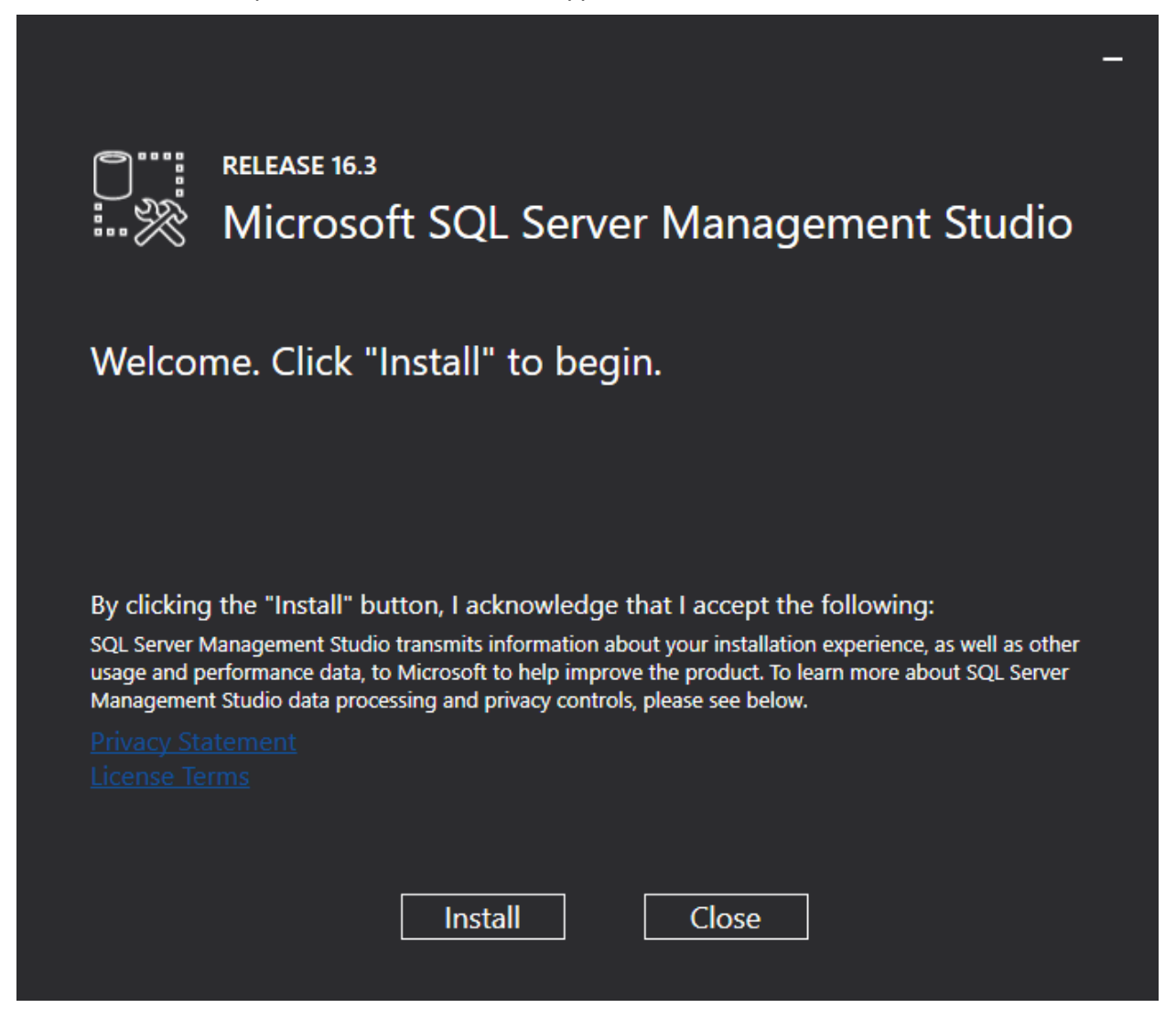

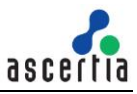

5. Click the "Install" button to begin. A progress screen will appear similar to the following:

|             |                                                        | - |
|-------------|--------------------------------------------------------|---|
|             | RELEASE 16.3<br>Microsoft SQL Server Management Studio |   |
| Package Pro | ogress                                                 |   |
| Microsoft R | eport Viewer for SQL Server 2016                       |   |
| Overall Pro | aracc                                                  |   |
|             |                                                        |   |
|             |                                                        |   |
|             |                                                        |   |
|             |                                                        |   |
|             | Cancel                                                 |   |

6. Let it progress through until completion, then you will see a screen indicating successful setup, click close. SSMS is now installed.

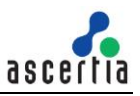

# 4 SQL Server 2014

### 4.1 System Requirements

The system should meet the following requirements prior to installation:

- .NET Framework 3.5 SP1
- Microsoft Windows Installer 4.5 or a later version (SQL Server will install this if necessary)
- Windows PowerShell 2.0
- Internet Explorer 7 or a later version is required for Microsoft Management Console (MMC), SQL Server Data Tools (SSDT), the Report Designer component of Reporting Services, and HTML Help.
- TCP/IP networking

| RAM              | Minimum: 1 GB<br>Recommended: 4 GB or higher                                                                                                    |
|------------------|----------------------------------------------------------------------------------------------------|
| Hard Disk space  | 10 GB free space                                                                                                    |
| Processor (x64)  | AMD Opteron, AMD Athlon 64, Intel Xeon with Intel EM64T support,<br>Intel Pentium IV with EM64T support<br>Minimum: 1.4 GHz<br>Recommended: 2.0 GHz or higher              |
| Operating System | Windows 7<br>Windows 7 Service Pack 1<br>Windows 8<br>Windows 8.1<br>Windows Server 2008 R2<br>Windows Server 2008 R2 SP1<br>Windows Server 2012<br>Windows Server 2012 R2 |

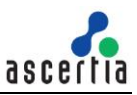

## 4.2 Install Enterprise Edition

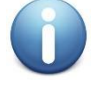

These are generic instructions designed to get you up and running in a minimum of time. Consult your database experts if you wish to apply other configurations or tighten the security roles and privileges.

The following steps summaries the installation process and highlight any specific configuration items required:

- 1. Run **Setup.exe** to launch the SQL Server installer.
- 2. The SQL Server 2014 Installation Center will run. Select the first option for a "**New SQL Server** stand-alone installation". Click the **OK** button to continue.

| 🍀 SQL Server Installation Center                 |                                                                                                    |
|--------------------------------------------------|----------------------------------------------------------------------------------------------------|
| Planning<br>Installation<br>Maintenance<br>Tools | New SQL Server stand-alone installation or add features to an<br>existing installation<br>Launch a wizard to install SQL Server 2014 in a non-clustered<br>environment or to add features to an existing SQL Server 2014<br>instance. |
| Resources<br>Advanced                            | New SQL Server failover cluster installation<br>Launch a wizard to install a single-node SQL Server 2014 failover<br>cluster.                                                                                                    |
| Options                                          | Add node to a SQL Server failover cluster<br>Launch a wizard to add a node to an existing SQL Server 2014<br>failover cluster.                                                                                                    |
|                                                  | Upgrade from SQL Server 2005, SQL Server 2008, SQL Server 2008<br>R2 or SQL Server 2012<br>Launch a wizard to upgrade SQL Server 2005, SQL Server 2008,<br>SQL Server 2008 R2 or SQL Server 2012 to SQL Server 2014.                  |
| Microsoft SQL Server 2014                        |                                                                                                    |

- 3. The next step is to provide the **license key** for the software and click the **Next** button to continue.
- 4. The next step is to review and accept the license terms. Read the license terms, then click on the "I accept the license terms" check box and click the Next button to continue. Once that process is completed click on the Install button on Install Setup File.
- 5. A screen showing the Setup Support Rules is shown, click the **Next** button to continue.
- 6. The next step is to select which SQL Server features to install. Select the **"SQL Server feature installation**" choice and click the **Next** button.
- The Feature selection screen will appear next. Click on the check boxes to install some or all of the features you are interested in. To install SQL Server 2014 Management Studio, select "Management Tools – Basic" in the Feature Selection page. Then click the Next button.

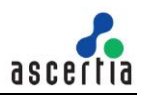

#### 🚼 SQL Server 2014 Setup

#### Feature Selection

Select the Evaluation features to install.

| Product Key                      | Features:                                                              | Feature description:                                    |
|----------------------------------|------------------------------------------------------------------------|---------------------------------------------------------|
| License Terms                    | Instance Features                                                      | The configuration and operation of each instance        |
| Global Rules                     | ✓ Database Engine Services                                             | feature of a SQL Server instance is isolated from other |
| Product Updates                  | SQL Server Replication                                                 | SQL Server instances. SQL Server instances can          |
| Install Setup Files              | Full-Text and Semantic Extractions for Searc     Data Quality Services | operate side-by-side on the same computer.              |
| Install Rules                    |                                                                        |                                                         |
| Setup Role                       | Reporting Services - Native                                            | Prerequisites for selected features:                    |
| Feature Selection                | Shared Features                                                        | Already installed:                                      |
| Feature Pules                    | Reporting Services - SharePoint                                        | ···· Windows PowerShell 2.0                             |
|                                  | Reporting Services Add-in for SharePoint Produc                        | Microsoft .NET Framework 3.5                            |
| Instance Configuration           | ✓ Data Quality Client                                                  | Microsoft Visual Studio 2010 Redistributables           |
| Server Configuration             | ✓ Client Tools Connectivity                                            | Microsoft Visual Studio 2010 Shell                      |
| Database Engine Configuration    | ✓ Integration Services                                                 | Disk Space Requirements                                 |
| Analysis Services Configuration  | Client Tools Backwards Compatibility                                   |                                                         |
| Reporting Services Configuration | Management Tools - Basic                                               | Drive C: 6028 MB required, 19501 MB available           |
| Distributed Peplay Controller    | Management Tools - Complete                                            |                                                         |
| Distributed Replay Client        |                                                                        |                                                         |
| Distributed Replay Client        |                                                                        |                                                         |
| Feature Configuration Rules      |                                                                        |                                                         |
| Ready to Install                 | Select All Unselect All                                                |                                                         |
| Installation Progress            | Instance root directory: C:\Program Files\Microsof                     | ft SQL Server\                                          |
| Complete                         |                                                                        |                                                         |
|                                  | Shared feature directory: C: Program Files Wicrosof                    | ft SQL Server\                                          |
|                                  | Shared feature directory (x86): C:\Program Files (x86)\Wi              | icrosoft SOL Server\                                    |
|                                  |                                                                        |                                                         |
|                                  |                                                                        | < Back Next Cancel Help                                 |
|                                  | _                                                                      | Calcel Help                                             |
|                                  |                                                                        |                                                         |

8. In the Instance Configuration page, specify **MSSQLSERVER** in both the "**Named instance**" and "**Instance ID**" fields, this will force SQL Server 2014 Enterprise to install as the Default instance. If you want to install as a named instance, specify a name other than MSSQLSERVER.

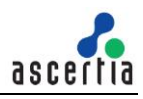

#### 🍀 SQL Server 2014 Setup

#### **Instance Configuration**

Specify the name and instance ID for the instance of SQL Server. Instance ID becomes part of the installation path.

| Product Key                      | O Default instance       |                          |                        |                     |         |
|----------------------------------|--------------------------|--------------------------|------------------------|---------------------|---------|
| License Terms                    | C Named instance:        | MSSOLSER VER             |                        |                     |         |
| Global Rules                     |                          | 1                        |                        |                     |         |
| Product Updates                  |                          |                          |                        |                     |         |
| Install Setup Files              | Instance ID:             | MSSQLSERVER              |                        |                     |         |
| Install Rules                    |                          | <u>,</u>                 |                        |                     |         |
| Setup Role                       |                          |                          |                        |                     |         |
| Feature Selection                | SQL Server directory:    | C:\Program Files\        | Microsoft SQL Server\M | ISSQL12.MSSQLSERVER |         |
| Feature Rules                    | Analysis Services direct | ory: C:\Program Files\   | Microsoft SQL Server\M | ISAS12.MSSQLSERVER  |         |
| Instance Configuration           | Reporting Services dire  | ctory: C:\Program Files\ | Microsoft SQL Server\M | ISRS12.MSSQLSERVER  |         |
| Server Configuration             | Installed instances:     |                          |                        |                     |         |
| Database Engine Configuration    |                          |                          |                        |                     |         |
| Analysis Services Configuration  | Instance Name            | Instance ID              | Features               | Edition             | Version |
| Reporting Services Configuration |                          |                          |                        |                     |         |
| Distributed Replay Controller    |                          |                          |                        |                     |         |
| Distributed Replay Client        |                          |                          |                        |                     |         |
| Feature Configuration Rules      |                          |                          |                        |                     |         |
| Ready to Install                 |                          |                          |                        |                     |         |
| Installation Progress            |                          |                          |                        |                     |         |
| Complete                         |                          |                          |                        |                     |         |
|                                  |                          |                          |                        |                     |         |
|                                  |                          |                          |                        |                     |         |
|                                  |                          |                          |                        |                     |         |
|                                  |                          |                          | < Back                 | Next > Cance        | Help    |
|                                  |                          |                          | - Duck                 | Conce               |         |

9. The next step is the Server Configurations, click **Next** and provide details for the Database Engine. On the **Authentication Mode** page select "**Mixed Mode Authentication**". Enter and confirm a strong "**sa**" logon password (remember this well it will be needed in the future). **Click** on "**Add Current User**" to specify SQL Server administrator.

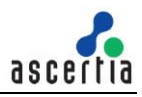

- 🗆 🗵

#### 體 SQL Server 2014 Setup

#### Server Configuration

Specify the service accounts and collation configuration.

| roduct Key                      | Service Accounts Collation            |                               |                 |              |
|---------------------------------|---------------------------------------|-------------------------------|-----------------|--------------|
| icense Terms                    | Microsoft recommende that you use a c | an arata account for each 501 | Convergentice   |              |
| ilobal Rules                    | Microsoft recommends that you use a s | separate account for each SQL | Server service. |              |
| roduct Updates                  | Service                               | Account Name                  | Password        | Startup Type |
| nstall Setup Files              | SQL Server Agent                      | NT Service \SQLSERVERAG       |                 | Manual 💌     |
| nstall Rules                    | SQL Server Database Engine            | NT Service MSSQLSERVER        |                 | Automatic 💌  |
| etup Role                       | SQL Server Analysis Services          | NT Service MSSQLServerO       |                 | Automatic 💌  |
| eature Selection                | SQL Server Reporting Services         | NT Service ReportServer       |                 | Automatic 💌  |
| eature Rules                    | SQL Server Integration Services 12.0  | NT Service MsDtsServer 120    |                 | Automatic 💌  |
| nstance Configuration           | SOL Server Distributed Replay Client  | NT Service\SOL Server Dis     |                 | Manual 💌     |
| erver Configuration             | SQL Server Distributed Replay Contro  | NT Service\SQL Server Dis     |                 | Manual 💌     |
| atabase Engine Configuration    | SQL Sull-text Eilter Daemen Launcher  | NT Service MSSOLEDLaup        |                 | Manual       |
| nalysis Services Configuration  | SQL Puil-text Pitter Daemon Launcher  | INT Service WISSQLPDLaum      |                 | Mariua       |
| eporting Services Configuration | SQL Server Browser                    | NT AUTHORITY/LOCAL SE         |                 | Automatic    |
| istributed Replay Controller    |                                       |                               |                 |              |
| istributed Replay Client        |                                       |                               |                 |              |
| eature Configuration Rules      |                                       |                               |                 |              |
| eady to Install                 |                                       |                               |                 |              |
| stallation Progress             |                                       |                               |                 |              |
| omplete                         |                                       |                               |                 |              |
|                                 |                                       |                               |                 |              |
|                                 |                                       |                               |                 |              |
|                                 |                                       |                               |                 |              |
|                                 |                                       | < Back                        | Next > Ca       | ncel Help    |

- 10. If you selected **SQL Server Analysis Services** to be included in the install, the next screen will prompt for the **Analysis Services Server Mode**. To use **regular SQL (relational) schemas** for Analysis services specify the **Tabular Mode**. To use the **Multidimensional data structures**, select **Multidimensional and Data Mining Mode**.
- 11. The next screen gives an option of whether or not to provide error reports to Microsoft or not. Make your selection and then click the **Next** button to continue.
- 12. If **Distributed Replay Services** were selected to be installed, the next screen will prompt for the Users and/or Groups who have the rights to use Distributed Replay Services. Provide these user and groups and then click the **Next** button to continue

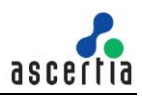

| 🎇 SQL Server 2014 Setup                                                                              |                                                                                     |
|----------------------------------------------------------------------------------------------------|-------------------------------------------------------------------------------------|
| Distributed Replay Co                                                                                | ntroller                                                                            |
| Specify Distributed Replay Cont                                                                      | roller service access permissions.                                                  |
| Product Key<br>License Terms                                                                         | Specify which users have permissions for the Distributed Replay Controller service. |
| Global Rules<br>Product Updates<br>Install Setup Files                                               | access to the Distributed Replay<br>Controller service.                             |
| Install Rules<br>Setup Role<br>Feature Selection                                                     |                                                                                     |
| Feature Rules<br>Instance Configuration                                                              |                                                                                     |
| Server Configuration<br>Database Engine Configuration                                                |                                                                                     |
| Analysis Services Configuration<br>Reporting Services Configuration<br>Distributed Replay Controller |                                                                                     |
| Distributed Replay Client<br>Feature Configuration Rules                                             |                                                                                     |
| Ready to Install<br>Installation Progress<br>Complete                                                |                                                                                     |
|                                                                                                    | Add Current User Add Remove                                                         |
|                                                                                                    | < Back Next > Cancel Help                                                           |

13. If you selected the option to install the **Distributed Replay Client**, the next screen will prompt for a **Controller Name**, **Working Directory** and **Results Directory**. The default names should be sufficient for this install. Click the **Next** button to continue.

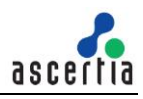

#### 🍀 SQL Server 2014 Setup

#### **Distributed Replay Client**

Specify the corresponding controller and data directories for the Distributed Replay Client.

| Product Key<br>License Terms     | Specify controller m | achine name and direct | tory locations.    |             |                |        |      |   |
|----------------------------------|----------------------|------------------------|--------------------|-------------|----------------|--------|------|---|
| Global Rules                     | Controller Name:     | LocalController        |                    |             |                |        |      |   |
| Product Updates                  | Working Directory:   | C:\Program Files (x86  | ) Microsoft SQL Se | rver\DRepla | yClient\Workir | ngDir\ |      | . |
| Install Setup Files              | Desult Diserteeu     | Cul Brogram Filos (v26 | Microsoft COL Fo   | ruor\DDopla | vCliont\Rocult | +Die\  |      | - |
| Install Rules                    | Result Directory:    | C: Program Files (Xoo  | ) Microsoft SQL Se | гуег ркера  | yclientycesun  | uur (  |      |   |
| Setup Role                       |                      |                        |                    |             |                |        |      |   |
| Feature Selection                |                      |                        |                    |             |                |        |      |   |
| Feature Rules                    |                      |                        |                    |             |                |        |      |   |
| Instance Configuration           |                      |                        |                    |             |                |        |      |   |
| Server Configuration             |                      |                        |                    |             |                |        |      |   |
| Database Engine Configuration    |                      |                        |                    |             |                |        |      |   |
| Analysis Services Configuration  |                      |                        |                    |             |                |        |      |   |
| Reporting Services Configuration |                      |                        |                    |             |                |        |      |   |
| Distributed Replay Controller    |                      |                        |                    |             |                |        |      |   |
| Distributed Replay Client        |                      |                        |                    |             |                |        |      |   |
| Feature Configuration Rules      |                      |                        |                    |             |                |        |      |   |
| Ready to Install                 |                      |                        |                    |             |                |        |      |   |
| Installation Progress            |                      |                        |                    |             |                |        |      |   |
| Complete                         |                      |                        |                    |             |                |        |      |   |
|                                  |                      |                        |                    |             |                |        |      |   |
|                                  |                      |                        |                    |             |                |        |      |   |
|                                  |                      |                        |                    |             |                |        |      |   |
|                                  |                      |                        | < B                | Back        | Next >         | Cancel | Help |   |
|                                  |                      |                        |                    |             |                |        |      |   |

- 14. A final set of configuration rules are checked. Next page is **Ready to install**, click the **Install** button to start the installation and configuration process.
- 15. To complete the SQL Server Installation Wizard, click Close.
- 16. Now follow the section **Database Configurations**.

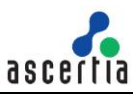

## 4.3 Install Express Edition

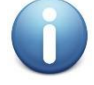

These are generic instructions designed to get you up and running in a minimum of time. Consult your database experts if you wish to apply other configurations or tighten the security roles and privileges.

The following steps summaries the installation process and highlight any specific configuration items required:

- 1. Run **SQLEXPRADV\_x64\_ENU-2012.EXE** to launch the SQL Server 2014 Express installer.
- 2. At the SQL Server Installation Centre click on **Planning** from the left side and choose "**System Configuration Checker**" to make sure you are ready to install SQL 2014 Express.
- 3. When the System Configuration Checker has validated that you are ready to install SQL 2014 Express, return to the SQL Server Installation Centre and click on the word "Installation" on the left menu.
- 4. Select the option "New SQL Server stand-alone installation or add features to an existing installation".

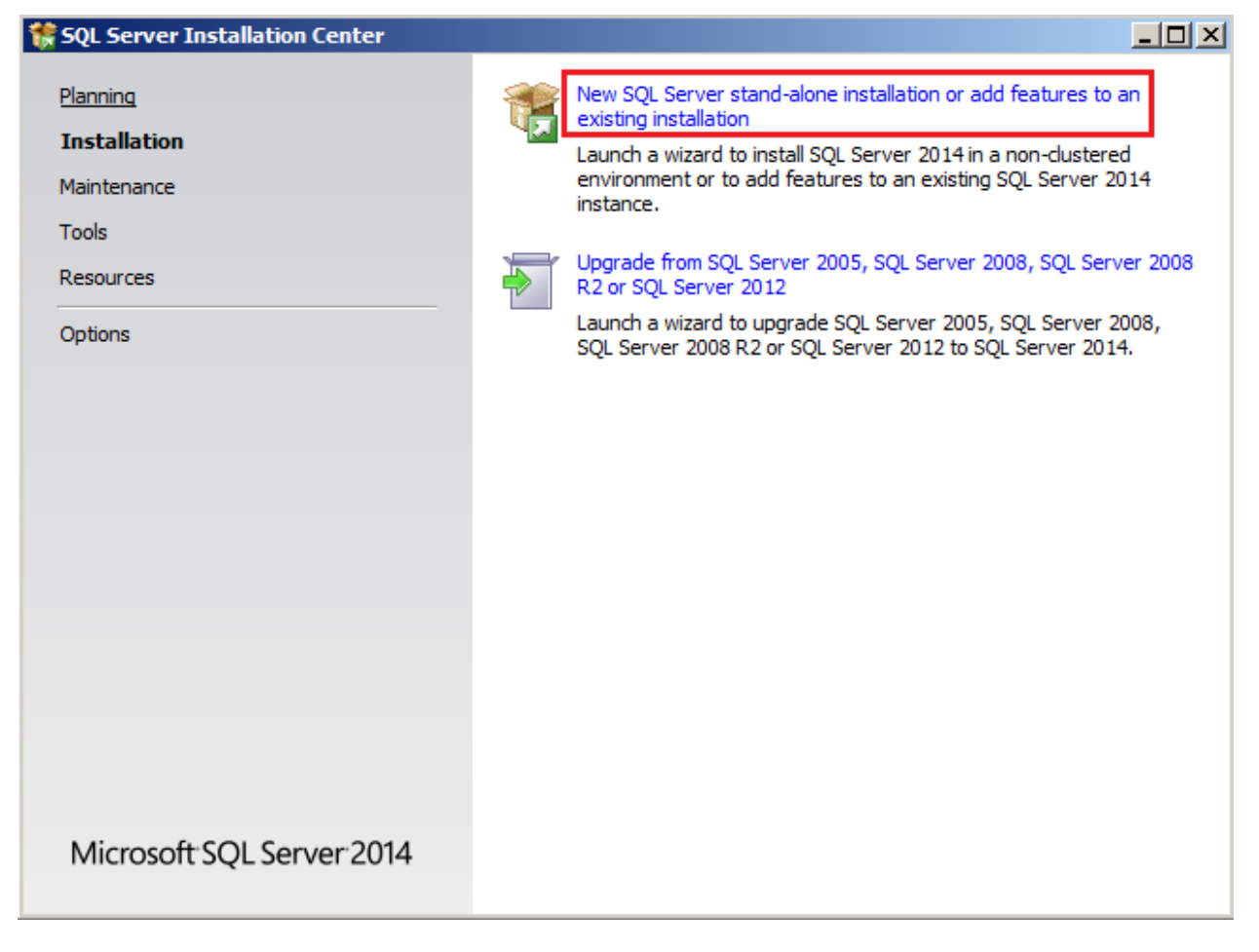

- 5. A setup support check will run. Make sure there are no errors or warnings, press Next.
- 6. The "SQL Server 2014" Setup will now appear, select "Perform a new installation of SQL Server 2014" and click Next.
- 7. The next step is to review and accept the license terms. Read the license terms, then click on the "I accept the license terms" check box and click the **Next** button to continue.

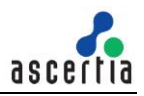

 The Feature selection screen will appear next. Click on the check boxes to install some or all of the features you are interested in. To install SQL Server 2014 Management Studio, select "Management Tools – Basic" in the Feature Selection page. Click on Select All and then click Next button.

| 🍀 SQL Server 2014 Setup                                                                                                    |                                                                                                    |                                                                                                    |
|----------------------------------------------------------------------------------------------------|----------------------------------------------------------------------------------------------------|----------------------------------------------------------------------------------------------------|
| Feature Selection<br>Select the Evaluation features to                                                                                                    | install.                                                                                                    |                                                                                                    |
| Global Rules<br>Product Updates<br>Install Setup Files<br>Install Rules<br>Installation Type<br>Product Key<br>License Terms<br>Setup Role<br><b>Feature Selection</b><br>Feature Rules<br>Instance Configuration<br>Server Configuration<br>Database Engine Configuration<br>Analysis Services Configuration<br>Reporting Services Configuration<br>Distributed Replay Controller<br>Distributed Replay Client<br>Feature Configuration Rules<br>Ready to Install<br>Installation Progress<br>Complete | Features: <ul> <li>Reporting Services - Native</li> <li>Shared Features</li> <li>Reporting Services - SharePoint</li> <li>Reporting Services Add-in for SharePoint Produc</li> <li>Data Quality Client</li> <li>Client Tools Connectivity</li> <li>Integration Services</li> <li>Client Tools Backwards Compatibility</li> <li>Client Tools Backwards Compatibility</li> <li>Client Tools SDK</li> <li>Documentation Components</li> <li>Management Tools - Complete</li> <li>Management Tools - Complete</li> <li>Øistributed Replay Controller</li> <li>Distributed Replay Controller</li> <li>SQL Client Connectivity SDK</li> <li>Master Data Services</li> <li>Redistributable Features</li> <li>Master Data Services</li> </ul> <li>Select All Unselect All</li> <li>Instance root directory: C: Program Files Microsof</li> <li>Shared feature directory (x86): C: Program Files (x86) Microsof</li> | Feature description:         The configuration and operation of each instance feature of a SQL Server instances is isolated from other SQL Server instances. SQL Server instances can operate side-by-side on the same computer.         Prerequisites for selected features:         Already installed:         Windows PowerShell 2.0         Microsoft NET Framework 3.5         Microsoft Visual Studio 2010 Redistributables         Windows PowerShell 2.0         Windows PowerShell 2.0         Microsoft Visual Studio 2010 Redistributables         Windrosoft Visual Studio 2010 Shell         Disk Space Requirements         Drive C: 4535 MB required, 15947 MB available         Ift SQL Server\         microsoft SQL Server\ |
|                                                                                                    |                                                                                                    | < Back Next > Cancel Help                                                                                                    |

 In the Instance Configuration page, specify SQLEXPRESS in both the "Named instance" and "Instance ID" fields, this will force SQL Server 2014 Express to install as the Default instance. If you want to install as a named instance, specify a name other than SQLEXPRESS.

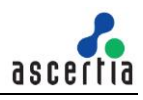

| 髂 SQL Server 2014 Setup                                                                                                    |                                                                                                    |                                                                                          |                                                          |                                         |         |
|----------------------------------------------------------------------------------------------------|----------------------------------------------------------------------------------------------------|------------------------------------------------------------------------------------------|----------------------------------------------------------|-----------------------------------------|---------|
| Instance Configuration<br>Specify the name and instance ID                                                                                                    | )<br>for the instance of SQL S                                                                                                    | erver. Instance ID becor                                                                 | nes part of the installa                                 | tion path.                              |         |
| License Terms<br>Global Rules<br>Product Updates<br>Install Setup Files<br>Install Rules<br>Feature Selection<br>Feature Rules<br><b>Instance Configuration</b><br>Server Configuration<br>Database Engine Configuration<br>Reporting Services Configuration<br>Feature Configuration Rules<br>Installation Progress<br>Complete | <ul> <li>Default instance</li> <li>Named instance:</li> <li>Instance ID:</li> <li>SQL Server directory:<br/>Reporting Services dire</li> <li>Installed instances:</li> <li>Instance Name</li> </ul> | SQLExpress<br>SQLEXPRESS<br>C:\Program Files\<br>ctory: C:\Program Files\<br>Instance ID | Microsoft SQL Server<br>Microsoft SQL Server<br>Features | MSSQL12.SQLEXPRESS<br>MSRS12.SQLEXPRESS | Version |
|                                                                                                    |                                                                                                    |                                                                                          | < Back                                                   | Next > Cano                             | el Help |

10. The next step is the Server Configurations, click **Next** and provide details for the Database Engine. Make sure that SQL Server Database Engine's Account Name is set to "**NT Service\MSSQL\$SQLEXPRESS**" and SQL Server Browser's Startup Type to **Automatic**, then click **Next**.

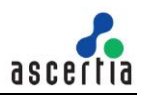

#### 🍀 SQL Server 2014 Setup Server Configuration Specify the service accounts and collation configuration. License Terms Service Accounts Collation Global Rules Microsoft recommends that you use a separate account for each SQL Server service. Product Updates Install Setup Files Service Account Name Password Startup Type Install Rules SQL Server Database Engine NT Service MSSQL \$SQLEX... Automatic • Feature Selection Automatic NT Service ReportServer\$... SQL Server Reporting Services Ŧ Feature Rules SQL Full-text Filter Daemon Launcher NT Service MSSQLFDLaun... Manual Instance Configuration NT AUTHORITY/LOCAL SE ... SQL Server Browser Automatic Server Configuration Database Engine Configuration Reporting Services Configuration Feature Configuration Rules Installation Progress Complete < Back Next > Cancel Help

11. The next step is to provide details for the Database Engine. On the **Authentication Mode** page select "**Mixed Mode Authentication**". Enter and confirm a strong "**sa**" logon password (remember this well it will be needed in the future). Click **Next**.

### © Ascertia Limited

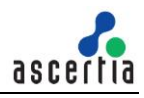

| 🍀 SQL Server 2014 Setup                                                                                                    |                                                                                                    |
|----------------------------------------------------------------------------------------------------|----------------------------------------------------------------------------------------------------|
| Database Engine Confi<br>Specify Database Engine authenti                                                                                                    | guration<br>cation security mode, administrators and data directories.                                                                                                    |
| License Terms<br>Global Rules<br>Product Updates<br>Install Setup Files<br>Install Rules<br>Feature Selection<br>Feature Rules<br>Instance Configuration<br>Server Configuration<br><b>Database Engine Configuration</b><br>Reporting Services Configuration<br>Feature Configuration Rules<br>Installation Progress<br>Complete | Server Configuration       Data Directories       User Instances       FILESTREAM         Specify the authentication mode and administrators for the Database Engine.         Authentication Mode <ul> <li>Windows authentication mode</li> <li>Windows authentication mode</li> <li>Mixed Mode (SQL Server authentication and Windows authentication)</li> <li>Specify the password for the SQL Server system administrator (sa) account.</li> </ul> Enter password: <ul> <li>Confirm password:</li> <li>Specify SQL Server administrators</li> <li>Specify SQL Server administrators</li> <li>SQL Server administrators have unrestricted access to the Database Engine.</li> </ul> Add Current User           Add         Remove |
|                                                                                                    | < Back Next > Cancel Help                                                                                                    |

- 12. The next screen gives an option of whether or not to provide error reports to Microsoft or not. Make your selection and then click the **Next** button to continue.
- 13. When the installer completes, click **Close**.
- 14. Now follow the section **Database Configurations**.

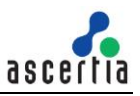

# 5 SQL Server 2012

### 5.1 System Requirements

The system should meet the following requirements prior to installation:

- .NET Framework 3.5 SP1
- Microsoft Windows Installer 4.5 or a later version (SQL Server will install this if necessary)
- Windows PowerShell 2.0
- Internet Explorer 7 or a later version is required for Microsoft Management Console (MMC), SQL Server Data Tools (SSDT), the Report Designer component of Reporting Services, and HTML Help.
- TCP/IP networking

| RAM              | Minimum: 512 MB<br>Recommended: 2 GB or higher                                                                                                    |
|------------------|----------------------------------------------------------------------------------------------------|
| Hard Disk space  | 10 GB free space                                                                                                    |
| Processor (x64)  | AMD Opteron, AMD Athlon 64, Intel Xeon with Intel EM64T support,<br>Intel Pentium IV with EM64T support<br>Minimum: 1.4 GHz<br>Recommended: 2.0 GHz or higher |
| Operating System | Windows Server 2008 R2<br>Windows Server 2008 SP2<br>Windows Vista SP2<br>Windows Server 2012<br>Windows 7<br>Windows 8.1<br>Windows Server 2012 R2           |

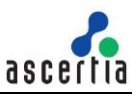

### 5.2 Install Enterprise Edition

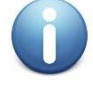

These are generic instructions designed to get you up and running in a minimum of time. Consult your database experts if you wish to apply other configurations or tighten the security roles and privileges.

The following steps summaries the installation process and highlight any specific configuration items required:

- 1. Run **Setup.exe** to launch the SQL Server installer.
- The SQL Server 2012 Installation Center will run. Select the first option for a "New SQL Server stand-alone installation or add features to an existing installation". Click the OK button to continue.

| 🚼 SQL Server Installation Center        |               |                                                                                                    |
|-----------------------------------------|---------------|----------------------------------------------------------------------------------------------------|
| Planning<br>Installation<br>Maintenance | ŧ             | New SQL Server stand-alone installation or add<br>features to an existing installation<br>Launch a wizard to install SQL Server 2012 in a<br>non-clustered environment or to add features to an<br>existing SQL Server 2012 instance. |
| Resources<br>Advanced                   | <del>ار</del> | New SQL Server failover cluster installation<br>Launch a wizard to install a single-node SQL Server<br>2012 failover cluster.                                                                                                    |
| Options                                 | <b>;</b> îÎ   | Add node to a SQL Server failover cluster<br>Launch a wizard to add a node to an existing SQL<br>Server 2012 failover cluster.                                                                                                    |
| SQL Server 2012                         | 1             | Upgrade from SQL Server 2005, SQL Server 2008 or<br>SQL Server 2008 R2<br>Launch a wizard to upgrade SQL Server 2005, SQL<br>Server 2008 or SQL Server 2008 R2 to SQL Server<br>2012.                                                 |

- 3. The next step is to provide the **license key** for the software and click the **Next** button to continue.
- 4. The next step is to review and accept the license terms. Read the license terms, then click on the "I accept the license terms" check box and click the Next button to continue. Once that process is completed click on the Install button on Install Setup File.
- 5. A screen showing the Setup Support Rules is shown, click the **Next** button to continue.
- 6. The next step is to select which SQL Server features to install. Select the "SQL Server feature installation" choice and click the Next button.

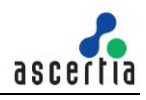

| SQL Server 2012 Setup                                               |                                                                                                    |
|---------------------------------------------------------------------|----------------------------------------------------------------------------------------------------|
| Setup Role                                                          |                                                                                                    |
| Click the SQL Server Feature I<br>install a specific configuration. | installation option to individually select which feature components to install, or click a feature role to.                                                                                                    |
| Setup Support Rules                                                 | € SQL Server Feature Installation                                                                                                    |
| Setup Role                                                          | Install SQL Server Database Engine Services, Analysis Services, Reporting Services, Integration Services, and<br>other features.                                                                                                    |
| Feature Selection<br>Installation Rules                             | C SQL Server PowerPivot for SharePoint                                                                                                    |
| Disk Space Requirements<br>Error Reporting                          | Install PowerPivot for SharePoint on a new or existing SharePoint 2010 server to support PowerPivot data access<br>in the farm. Optionally, add the SQL Server relational database engine to use as the new farm's database server. |
| Installation Configuration Rules                                    | Add SQL Server Database Betational Engine Services to this installation.                                                                                                    |
| Ready to Install                                                    | C All Features With Defaults                                                                                                    |
| Installation Progress                                               | Install all features using default values for the service accounts.                                                                                                    |
| Complete                                                            |                                                                                                    |

 The Feature selection screen will appear next. Click on the check boxes to install some or all of the features you are interested in. To install SQL Server 2012 Management Studio, select "Management Tools – Basic" in the Feature Selection page. Then click the Next button.

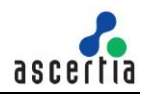

#### SQL Server 2012 Setup - 🗆 × Feature Selection Select the Evaluation features to install. Features: Feature description: Setup Support Rules Setup Role Instance Features SQL Server redistributable and shared features are installed when needed: Error Feature Selection Database Engine Services and Usage Reporting, SQL Server Native SQL Server Replication Installation Rules Client, MSXML version 6.0, Sync Services Full-Text and Semantic Extractions for Search for ADD.NET, and SQL Server Browser. Instance Configuration Data Quality Services **Disk Space Requirements** Analysis Services Reporting Services - Native Server Configuration Shared Features Database Engine Configuration Reporting Services - SharePoint Analysis Services Configuration Reporting Services Add-in for SharePoint Products **Reporting Services Configuration** Data Quality Client \* **Distributed Replay Controller** SQL Server Data Tools Prerequisites for selected features: Client Tools Connectivity **Distributed Replay Client** Integration Services Already installed: Error Reporting Client Tools Backwards Compatibility Windows PowerShell 2.0 Installation Configuration Rules Client Tools SDK Microsoft .NET Framework 3.5 Documentation Components Ready to Install To be installed from media: Management Tools - Basic Installation Progress Microsoft .NET Framework 4.0 (may requir Management Tools - Complete Microsoft Visual Studio 2010 Shell Complete Distributed Replay Controller Microsoft Visual Studio Tools for Applicatio Distributed Replay Client SQL Client Connectivity SDK Master Data Services Redistributable Features . Unselect All Select All C:\Program Files\Microsoft SQL Server\ Shared feature directory: Shared feature directory (x86): C:\Program Files (x86)\Microsoft SQL Server\ < Back Next > Cancel Help

8. In the Instance Configuration page, specify **MSSQLSERVER** in both the "**Named instance**" and "**Instance ID**" fields, this will force SQL Server 2014 Enterprise to install as the Default instance. If you want to install as a named instance, specify a name other than MSSQLSERVER.

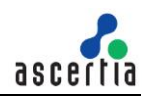

| 🚼 SQL Server 2012 Setup                                                                                                    |                                                                                                    |                                                    |                                                                                  |                                                           | _ 🗆 ×       |
|----------------------------------------------------------------------------------------------------|----------------------------------------------------------------------------------------------------|----------------------------------------------------|----------------------------------------------------------------------------------|-----------------------------------------------------------|-------------|
| Instance Configuration                                                                                                    | DN<br>ID for the instance of SQL Server.                                                                       | Instance ID be                                     | ecomes part of the insta                                                         | allation path.                                            |             |
| Setup Support Rules<br>Setup Role<br>Peature Selection                                                                                                    | C Default instance<br>R Ngmed instance:                                                                        | 5QL2012                                            |                                                                                  |                                                           |             |
| Installation Rules<br>Instance Configuration<br>Disk Space Requirements<br>Server Configuration<br>Database Engine Configuration<br>Analysis Services Configuration<br>Reporting Services Configuration<br>Distributed Replay Controller<br>Distributed Replay Client | Instance ID:<br>Instance goot directory:                                                                       | SQL2012<br>[C:\Program Files\Microsoft SQL Server\ |                                                                                  |                                                           |             |
|                                                                                                    | SQL Server directory:<br>Analysis Services directory:<br>Reporting Services directory:<br>Installed instances: | C:\Program F<br>C:\Program F<br>C:\Program F       | iles(Microsoft SQL Servi<br>iles(Microsoft SQL Servi<br>iles(Microsoft SQL Servi | #VM5SQL11.SQL2012<br>#VM5A511.SQL2012<br>#VM5R511.SQL2012 |             |
| Installation Configuration Rules<br>Ready to Install<br>Installation Progress<br>Complete                                                                                                    | Instance Name Inst                                                                                             | tance ID                                           | Features                                                                         | Edition                                                   | Version     |
|                                                                                                    |                                                                                                    |                                                    | < <u>B</u> ack                                                                   | Next >                                                    | Cancel Help |

9. The next step is the Server Configurations, click **Next** and provide details for the Database Engine. On the **Authentication Mode** page select "**Mixed Mode Authentication**". Enter and confirm a strong "**sa**" logon password (remember this well it will be needed in the future). **Click** on "**Add Current User**" to specify SQL Server administrator.

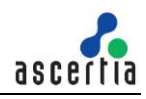

| SQL Server 2012 Setup                                                                                                    |                                                                  |                                                                                                    |                                                                                            |                                                                                  |
|----------------------------------------------------------------------------------------------------|------------------------------------------------------------------|----------------------------------------------------------------------------------------------------|--------------------------------------------------------------------------------------------|----------------------------------------------------------------------------------|
| Database Engine Confi<br>Specify Database Engine authenti                                                                                                    | iguration                                                        | dministrators and data directori                                                                                                    | 15.                                                                                        |                                                                                  |
| etup Support Rules<br>etup Role<br>eature Selection<br>istallation Rules<br>istance Configuration<br>isk Space Requirements<br>erver Configuration<br><b>ratabase Engine Configuration</b><br>nalysis Services Configuration<br>eporting Services Configuration<br>istributed Replay Controller<br>istributed Replay Client | Server Configuration<br>Specify the auther<br>Authentication Mod | Data Directories FILESTRE     Trication mode and administrato     de     entication mode     QL Server authentication and V     iord for the SQL Server system     enticestore     enticestore | WM  <br>rs for the Database Engin<br>findows authentication)<br>administrator (sa) account | æ.                                                                               |
| Distributed Replay Client<br>Error Reporting<br>Installation Configuration Rules<br>Ready to Install<br>Installation Progress<br>Complete                                                                                                    | Add <u>C</u> urrent User                                         | r <u>Add</u> <u>Remove</u>                                                                                                    |                                                                                            | SQL Server administrators have<br>unrestricted access to the<br>Database Engine. |
|                                                                                                    | <u></u>                                                          |                                                                                                    | < <u>B</u> ack №                                                                           | ext > Cancel Help                                                                |

10. If you selected **SQL Server Analysis Services** to be included in the install, the next screen will prompt for the **Analysis Services Server Mode**. To use **regular SQL (relational) schemas** for Analysis services specify the **Tabular Mode**. To use the **Multidimensional data structures**, select **Multidimensional and Data Mining Mode**.

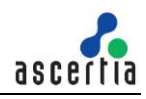

| SQL Server 2012 Setup                                                                                                    |                                                                 | _ 1                                                                                      |
|----------------------------------------------------------------------------------------------------|-----------------------------------------------------------------|------------------------------------------------------------------------------------------|
| Analysis Services Conf<br>Specify Analysis Services server in                                                                                                    | iguration                                                       |                                                                                          |
| etup Support Rules<br>etup Role<br>eature Selection<br>nstallation Rules<br>nstance Configuration                                                                                                    | Server Configuration Data Directories                           | -                                                                                        |
| Nisk Space Requirements<br>ierver Configuration<br>Natabase Engine Configuration<br>Analysis Services Configuration<br>Astributed Replay Controller<br>Nistributed Replay Client<br>Stributed Replay Client<br>Stror Reporting<br>Installation Configuration Rules<br>Ready to Install<br>Installation Progress<br>Complete | Specify which users have administrative permissions for Analysi | Analysis Services<br>administrators have<br>unrestricted access to Analysis<br>Services. |
|                                                                                                    | Add <u>Current User</u> <u>A</u> dd <u>Bemove</u>               | k Next > Cancel Help                                                                     |

- 11. The next screen gives an option of whether or not to provide error reports to Microsoft or not. Make your selection and then click the **Next** button to continue.
- 12. If **Distributed Replay Services** were selected to be installed, the next screen will prompt for the Users and/or Groups who have the rights to use Distributed Replay Services. Provide these user and groups and then click the **Next** button to continue

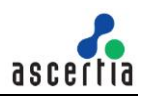

| SQL Server 2012 Setup                                                                                                    |                                       |                             |                              |                                                                                                    |
|----------------------------------------------------------------------------------------------------|---------------------------------------|-----------------------------|------------------------------|----------------------------------------------------------------------------------------------------|
| Distributed Replay Co<br>Specify Distributed Replay Control                                                                                                    | ontroller<br>oller service access per | missions.                   |                              |                                                                                                    |
| Setup Support Rules<br>Setup Role<br>Feature Selection<br>Installation Rules<br>Instance Configuration<br>Disk Space Requirements<br>Server Configuration<br>Database Engine Configuration<br>Analysis Services Configuration<br>Reporting Services Configuration<br>Distributed Replay Controller<br>Distributed Replay Client<br>Error Reporting<br>Installation Configuration Rules<br>Ready to Install<br>Installation Progress | Specify which user                    | rs have permissions for the | Distributed Replay Controlle | r service. Users that have been granted permission will have unlimited access to the Distributed Replay Controller service. |
|                                                                                                    | Add <u>C</u> urrent User              | Add <u>R</u> emove          | < Back                       | Next > Cancel Help                                                                                                    |

13. If you selected the option to install the Distributed Replay Client, the next screen will prompt for a Controller Name, Working Directory and Results Directory. The default names should be sufficient for this install. Click the Next button to continue.

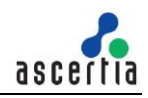

| 🚼 SQL Server 2012 Setup                                                                                                    |                                                                                      |                                                                                                    |      |
|----------------------------------------------------------------------------------------------------|--------------------------------------------------------------------------------------|----------------------------------------------------------------------------------------------------|------|
| Distributed Replay Cli<br>Specify the corresponding control                                                                                                    | ient<br>aller and data directories f                                                 | for the Distributed Replay Client.                                                                                                    |      |
| Setup Support Rules<br>Setup Role<br>Peature Selection<br>Installation Rules<br>Instance Configuration<br>Disk Space Requirements<br>Server Configuration<br>Database Engine Configuration<br>Analysis Services Configuration<br>Reporting Services Configuration<br>Distributed Replay Controller<br>Distributed Replay Controller<br>Distributed Replay Controller<br>Distributed Replay Client<br>Error Reporting<br>Installation Configuration Rules<br>Ready to Install<br>Installation Progress<br>Complete | Specify controller ma<br>Gontroller Name:<br>Working Directory:<br>Result Directory: | achine name and directory locations.   C:\Program Files (x86)\Microsoft SQL Server\DReplayClient\WorkingDir\  C:\Program Files (x86)\Microsoft SQL Server\DReplayClient\ResultDir\ |      |
|                                                                                                    |                                                                                      | < Back Next > Cancel                                                                                                    | Help |

- 14. A final set of configuration rules are checked. Next page is **Ready to install**, click the **Install** button to start the installation and configuration process.
- 15. To complete the SQL Server Installation Wizard, click **Close**.
- 16. Now follow the section **Database Configurations**.

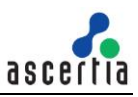

## 5.3 Install Express Edition

0

These are generic instructions designed to get you up and running in a minimum of time. Consult your database experts if you wish to apply other configurations or tighten the security roles and privileges.

The following steps summaries the installation process and highlight any specific configuration items required:

- 1. Run **SQLEXPRADV\_x64\_ENU-2012.EXE** to launch the SQL Server 2012 Express installer.
- 2. At the SQL Server Installation Centre click on **Planning** from the left side and choose "**System Configuration Checker**" to make sure you are ready to install SQL 2012 Express.

| Hardware and Software Requirements<br>View the hardware and software requirements.                                                                                                    | Â                                                                                                    |
|----------------------------------------------------------------------------------------------------|----------------------------------------------------------------------------------------------------|
| Security Documentation<br>View the security documentation.                                                                                                    |                                                                                                    |
| Online Release Notes<br>View the latest information about the release.                                                                                                    |                                                                                                    |
| How to Get SQL Server Data Tools<br>SQL Server Data Tools provides an integrated<br>environment for database developers to carry out all<br>their database design work for any SQL Server platform.                                       |                                                                                                    |
| System Configuration Checker<br>Launch a tool to check for conditions that prevent a<br>successful SQL Server installation.                                                                                                    | )                                                                                                    |
| Install Upgrade Advisor<br>Upgrade Advisor analyzes any SQL Server 2008 R2, SQL<br>Server 2008 or SQL Server 2005 components that are<br>installed and identifies issues to fix either before or after<br>you upgrade to SQL Server 2012. |                                                                                                    |
| Online Installation Help<br>Launch the online installation documentation.                                                                                                    |                                                                                                    |
| How to Get Started with SQL Server 2012 Failover<br>Clustering<br>Read instructions on how to get started with SQL Server                                                                                                    |                                                                                                    |
|                                                                                                    | Image: Security Documentation         View the hardware and software requirements.         Image: Security Documentation         View the security documentation.         Image: Security Documentation         View the security documentation.         Image: Security Documentation         View the security documentation.         Image: Security Documentation         View the security documentation.         Image: Security Documentation about the release.         Image: Security Documentation about the release.         Image: Security Document for database developers to carry out all their database design work for any SQL Server platform.         Image: System Configuration Checker         Launch a tool to check for conditions that prevent a successful SQL Server installation.         Image: Secure 2008 or SQL Server 2005 components that are installed and identifies issues to fix either before or after you upgrade to SQL Server 2012.         Image: Online Installation Help         Launch the online installation documentation.         Image: Planch 2012 Failover Clustering         Read instructions on how to get started with SQL Server 2012 failover clustering. |

- 3. When the System Configuration Checker has validated that you are ready to install SQL 2012 Express, return to the SQL Server Installation Centre and click on the word "Installation" on the left menu.
- 4. Select the option "New SQL Server stand-alone installation or add features to an existing installation". A setup support check will run. Make sure there are no errors or warnings, press Next.
- 5. The "SQL Server 2012" Setup will now appear, select "Perform a new installation of SQL Server 2012" and click Next.
- 6. The next step is to review and accept the license terms. Read the license terms, then click on the "I accept the license terms" check box and click the **Next** button to continue.

 The Feature selection screen will appear next. Click on the check boxes to install some or all of the features you are interested in. To install SQL Server 2012 Management Studio, select "Management Tools – Basic" in the Feature Selection page. Click on Select All and then click Next button.

| 🚼 SQL Server 2012/Setup                                                                                                    |                                                                                                    |                                                                                                    |                                                                                                    |
|----------------------------------------------------------------------------------------------------|----------------------------------------------------------------------------------------------------|----------------------------------------------------------------------------------------------------|----------------------------------------------------------------------------------------------------|
| Feature Selection<br>Select the Express features to in                                                                                                    | stall.                                                                                                    |                                                                                                    |                                                                                                    |
| License Terms<br>Global Rules<br>Product Updates<br>Install Setup Files<br>Install Rules<br>Feature Selection<br>Feature Rules<br>Instance Configuration<br>Server Configuration<br>Database Engine Configuration<br>Reporting Services Configuration<br>Feature Configuration Rules<br>Installation Progress<br>Complete | Features:<br>Instance Features<br>Database Engine Services<br>SQL Server Replication<br>Full-Text and Semanti<br>Reporting Services - Nation<br>Shared Features<br>Client Tools Connectivity<br>Client Tools Backwards Co<br>Client Tools Backwards Co<br>Client Tools SDK<br>Documentation Compon<br>Management Tools - Basi<br>SQL Client Connectivity S<br>SQL Client Connectivity S<br>SQL Client Connectivity S<br>Select All<br>Unselect All<br>Instance root directory:<br>Shared feature directory (x86): | c Extractions for Sea<br>re<br>ompatibility<br>ents<br>c<br>Complete<br>DK<br>C:\Program Files\Mic<br>C:\Program Files\Mic<br>C:\Program Files\Mic | Feature description: The configuration and operation of each instance feature of a SQL Server instance is isolated from other SQL Server instances. SQL Server instances can operate side-by-side on Prerequisites for selected features: Already installed: Windows PowerShell 2.0 Microsoft .NFT Framework 3.5 Microsoft SQL Server\  trosoft SQL Server\  trosoft SQL Serve |
|                                                                                                    |                                                                                                    | < Back                                                                                                    | Next > Cancel Help                                                                                                    |

8. In the Instance Configuration page, specify **SQLEXPRESS** in both the "**Named instance**" and "**Instance ID**" fields, this will force SQL Server 2012 Express to install as the Default instance. If you want to install as a named instance, specify a name other than SQLEXPRESS.

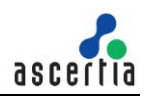

| 🍀 SQL Server 2012 Setup                                                                                                    |                                                                                                    |        |                                        |             |      |         |        | _            |  |
|----------------------------------------------------------------------------------------------------|----------------------------------------------------------------------------------------------------|--------|----------------------------------------|-------------|------|---------|--------|--------------|--|
| Instance Configuration Specify the name and instance ID for the instance of SQL Server. Instance ID becomes part of the installation path. |                                                                                                    |        |                                        |             |      |         |        |              |  |
| Setup Support Rules<br>Installation Type                                                                                                   | <ul> <li>Default instance</li> <li>Named instance:</li> </ul>                                                                                                    | 1      | SQLExpress                             |             |      |         |        |              |  |
| License Terms<br>Feature Selection                                                                                                    |                                                                                                    |        |                                        |             |      |         |        |              |  |
| Installation Rules Instance Configuration                                                                                                  | Instance ID:                                                                                                    |        | SQLEXPRESS                             |             |      |         |        |              |  |
| Disk Space Requirements<br>Server Configuration                                                                                            | Instance root directory                                                                                                    | /:     | C:\Program Files\Microsoft SQL Server\ |             |      |         |        |              |  |
| Database Engine Configuration<br>Reporting Services Configuration<br>Error Reporting<br>Installation Configuration Rules                   | SQL Server directory:       C:\Program Files\Microsoft SQL Server\MSSQL11.SQLEXPRESS         Reporting Services directory:       C:\Program Files\Microsoft SQL Server\MSRS11.SQLEXPRESS         Installed instances:       Installed instances: |        |                                        |             |      |         |        |              |  |
| Installation Progress                                                                                                    | Instance Name                                                                                                    | Instan | ce ID                                  | Features    |      | Edition | 1      | Version      |  |
| Complete                                                                                                    | MSSQLSERVER                                                                                                    | MSSQL  | 11.MSSQLS                              | SQLEngine,S | QLEn | Express |        | 11.0.2218.0  |  |
|                                                                                                    | <shared compone<="" td=""><td></td><td></td><td>SSMS</td><td></td><td></td><td></td><td>11.0.2218.0</td><td></td></shared>                                                                                                    |        |                                        | SSMS        |      |         |        | 11.0.2218.0  |  |
|                                                                                                    | <shared compone<="" td=""><td></td><td></td><td>LOCAIDB</td><td></td><td></td><td></td><td>11.0.2100.60</td><td></td></shared>                                                                                                    |        |                                        | LOCAIDB     |      |         |        | 11.0.2100.60 |  |
|                                                                                                    |                                                                                                    |        |                                        | < Back      | Next | t >     | Cancel | Help         |  |

 The next step is the Server Configurations, click Next and provide details for the Database Engine. Make sure that SQL Server Database Engine's Account Name is set to "NT Service\MSSQL\$SQLEXPRESS" and SQL Server Browser's Startup Type to Automatic, then click Next.

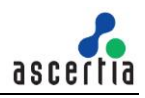

| SQL Server 2012 Setup                                                                                                    |                                   |                             |                 |             | _   |
|----------------------------------------------------------------------------------------------------|-----------------------------------|-----------------------------|-----------------|-------------|-----|
| Server Configuration                                                                                                    |                                   |                             |                 |             |     |
| Specify the service accounts and                                                                                             | l collation configuration.        |                             |                 |             |     |
| Setup Support Rules<br>Installation Type                                                                                     | Service Accounts Collation        | a separate account for each | SOL Server serv | ice.        |     |
| License Terms<br>Feature Selection                                                                                           | Service                           | Account Name                | Password        | Startup Typ | e   |
| Installation Rules                                                                                                    | SQL Server Database Engine        | NT Service\MSSQL\$SQL       |                 | Automatic   | V   |
| Instance Configuration                                                                                                    | SQL Server Reporting Services     | NI Service\ReportServer     | 1               | Automatic   | ~   |
| Disk Space Requirements                                                                                                    | SQL Full-text Filter Daemon Launc | NT Service\MSSQLFDLa        |                 | Manual      |     |
| Server Configuration                                                                                                    | SQL Server Browser                | NT AUTHORITY\LOCAL          |                 | Automatic   | ~   |
| Reporting Services Configuration<br>Error Reporting<br>Installation Configuration Rules<br>Installation Progress<br>Complete |                                   |                             |                 |             |     |
|                                                                                                    |                                   | < Back Next                 | > Can           | cel He      | elp |

- 10. The next step is to provide details for the Database Engine, select "Mixed Mode Authentication". Enter and confirm a strong "sa" logon password (remember this well it will be needed in the future). Click Next.
- 11. The next screen gives an option of whether or not to provide error reports to Microsoft or not. Make your selection and then click the **Next** button to continue.
- 12. When the installer completes, click **Close**.
- 13. Now follow the section **Database Configurations**.

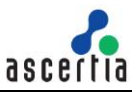

# 6 Database Configurations

### 6.1 Enable TCP/IP

Once SQL Server is installed these Network options need to be enabled:

- 1. Go to Start Menu > Programs > Microsoft SQL Server > SQL Server Configuration Manager
- 2. Expand SQL Server Network Configuration and select Protocols.
  - a. Enable TCP/IP. If you need Named Pipes, then you can enable them here as well.

| TCP/IP Properties                                                     | <u>? ×</u> |  |  |  |  |  |
|-----------------------------------------------------------------------|------------|--|--|--|--|--|
| Protocol IP Addresses                                                 |            |  |  |  |  |  |
| General                                                               |            |  |  |  |  |  |
| Enabled                                                               | Yes        |  |  |  |  |  |
| Keep Alive                                                            | 30000      |  |  |  |  |  |
| Listen All                                                            | Yes        |  |  |  |  |  |
| No Delay                                                              | No         |  |  |  |  |  |
|                                                                       |            |  |  |  |  |  |
|                                                                       |            |  |  |  |  |  |
|                                                                       |            |  |  |  |  |  |
| Enabled<br>Enable or disable TCP/IP protocol for this server instance |            |  |  |  |  |  |
|                                                                       |            |  |  |  |  |  |
| OK Cancel                                                             | Apply Help |  |  |  |  |  |

b. Ensure that TCP ports are set to 1433 for IP1, IP2 and IP All.

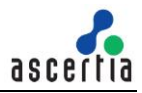

| TCP/IP Properties     | ? ×                           |
|-----------------------|-------------------------------|
| Protocol IP Addresses |                               |
| IP1                   |                               |
| Active                | Yes                           |
| Enabled               | No                            |
| IP Address            | - 2 Mil + (2 Mil + 1 + 2 Mil) |
| TCP Dynamic Ports     | 0                             |
| TCP Port              | 1433                          |
| E IP2                 |                               |
| Active                | Yes                           |
| Enabled               | No                            |
| IP Address            | 127.0.0.1                     |
| TCP Dynamic Ports     | 0                             |
| TCP Port              | 1433                          |
| IPAll                 |                               |
| TCP Dynamic Ports     | 4825                          |
| TCP Port              | 1433                          |
| TCP Port<br>TCP port  |                               |
| OK Cano               | el Apply Help                 |

3. Close the SQL Server Configuration Manager.

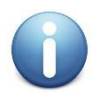

Ensure you type **1433** into the **TCP Port** and not TCP Dynamic Port Fields.

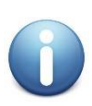

If you are installing SQL Server and ADSS Server on the same system, it is highly recommended to only enable IP address 127.0.0.1 for better security and use **127.0.0.1** or the **"localhost"** URL in your ADSS Server database configuration.

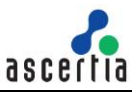

# 6.2 Configuring Windows Firewall for Database Access

If you have software firewall installed on your server, you will need to add exceptions for the SQL Server. The principal steps to allow access are:

- 1. Configure the Database Engine to use a specific TCP/IP port. The default instance of the Database Engine uses port 1433, but that can be changed.
- 2. Configure the firewall to allow access to that port for authorized users or computers.

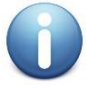

Opening ports in your firewall can leave your server exposed to malicious attacks. Make sure that you understand firewall systems before you open ports. For more information, see <u>Security Considerations for a SQL Server Installation</u>.

The following procedures configure the Windows Firewall by using the Windows Firewall with Advanced Security Microsoft Management Console (MMC) snap-in. The Windows Firewall with Advanced Security only configures the current profile. For more information about the Windows Firewall with Advanced Security, see <u>Configure the Windows Firewall to Allow SQL Server Access</u>

#### To open a port in the Windows firewall for TCP access:

- 1. On the Start menu, click Run, type WF.msc, and then click OK.
- 2. In the **Windows Firewall with Advanced Security**, in the left pane, right-click **Inbound Rules**, and then click **New Rule** in the action pane.
- 3. In the **Rule Type** dialog box, select **Port**, and then click **Next**.
- 4. In the **Protocol and Ports** dialog box, select **TCP**. Select **Specific local ports**, and then type the port number of the instance of the Database Engine, such as **1433** for the default instance. Click **Next**.
- 5. In the Action dialog box, select Allow the connection, and then click Next.
- 6. In the **Profile** dialog box, select any profiles that describe the computer connection environment when you want to connect to the Database Engine, and then click **Next**.
- 7. In the **Name** dialog box, type a name and description for this rule, and then click **Finish**.

#### To open access to SQL Server when using dynamic ports:

- 1. On the Start menu, click Run, type WF.msc, and then click OK.
- 2. In the **Windows Firewall with Advanced Security**, in the left pane, right-click **Inbound Rules**, and then click **New Rule** in the action pane.
- 3. In the Rule Type dialog box, select Program, and then click Next.
- 4. In the Program dialog box, select This program path. Click Browse, and navigate to the instance of SQL Server that you want to access through the firewall, and then click Open. By default, SQL Server is at:
  - SQL Server 2014
     C:\Program Files\Microsoft SQL
     Server\MSSQL12.MSSQLSERVER\MSSQL\Binn\Sqlservr.exe
  - SQL Server 2012
     C:\Program Files\Microsoft SQL
     Server\MSSQL11.MSSQLSERVER\MSSQL\Binn\Sqlservr.exe

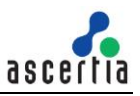

- SQL Server 2008
   C:\Program Files\Microsoft SQL
   Server\MSSQL10.MSSQLSERVER\MSSQL\Binn\Sqlservr.exe
- SQL Server 2005
   C:\Program Files\Microsoft SQL Server\MSSQL.1\MSSQL\Binn\Sqlservr.exe
- 5. Click Next.
- 6. In the Action dialog box, select Allow the connection, and then click Next.
- 7. In the **Profile** dialog box, select any profiles that describe the computer connection environment when you want to connect to the Database Engine, and then click **Next**.
- 8. In the **Name** dialog box, type a name and description for this rule, and then click **Finish**.

# 6.3 Creating ADSS Server Database

To create a database for the ADSS Server follow these steps.

- 1. Click Start-> Programs -> Microsoft SQL server -> SQL Server Management Studio
- 2. In server name type the name of the machine
- 3. In Authentication Choose **SQL Server Authentication**.
- 4. In user name type the username you have created or "sa" if you wish and the relevant password.
- 5. Now click **Connect**.

| Connect to Server |                           | ×  |
|-------------------|---------------------------|----|
| Microsoft SQ      | L Server 2014             |    |
| Server type:      | Database Engine           | •  |
| Server name:      | 1722 F122 - H2            | •  |
| Authentication:   | SQL Server Authentication | •  |
| Login:            | processed in the          | •  |
| Password:         | •••••                     |    |
|                   | Remember password         |    |
| Connect           | Cancel Help Options       | >> |

6. In the left panel where the machine name or the Database server name is shown, expand this and click on **Databases** and right click to **create new Database**. A new Database window will appear. In the database name textbox type **ADSS (or another name of your choice)** and in the owner Box click on the [...] button to select other than default user for this database.

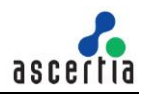

| 🚪 New Database                   |                        |             |                     |                   |                          |   |
|----------------------------------|------------------------|-------------|---------------------|-------------------|--------------------------|---|
| Select a page                    | 🔄 Script 👻 📑 Help      |             |                     |                   |                          |   |
| General<br>Options<br>Filegroups | Database name:         |             | ADSS                |                   |                          |   |
|                                  | Owner:                 |             | <default></default> |                   |                          |   |
|                                  | Use full-text indexing |             |                     |                   |                          |   |
|                                  | Database files:        |             |                     |                   |                          |   |
|                                  | Logical Name Fi        | le Type Fil | egroup              | Initial Size (MB) | Autogrowth / Maxsize     | _ |
|                                  | ADSSServer H           | OWS P       |                     | 3                 | By 1 MB, Unlimited       |   |
|                                  | ADSSServer L           | OG N        | ot Applicable       | I                 | By Tu percent, Unlimited |   |
|                                  |                        |             |                     |                   |                          |   |
|                                  |                        |             |                     |                   |                          |   |
|                                  |                        |             |                     |                   |                          |   |
|                                  |                        |             |                     |                   |                          |   |
|                                  |                        |             |                     |                   |                          |   |
|                                  |                        |             |                     |                   |                          |   |
| Connection                       |                        |             |                     |                   |                          |   |
| Server:                          |                        |             |                     |                   |                          |   |
| Connection:                      |                        |             |                     |                   |                          |   |
| View connection properties       |                        |             |                     |                   |                          |   |
| Progress                         |                        |             |                     |                   |                          |   |
| Ready                            | •                      |             |                     |                   |                          | ▶ |
|                                  |                        |             |                     | Add               | Remove                   |   |
|                                  |                        |             |                     |                   | OK Canc                  |   |

7. Click **Ok** to create new database, you have created a database called **ADSS** for ADSS Server to use.

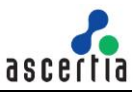

## 6.4 Setting up the ADSS Server Database User account

This section describes how to create a user account. An account is required to be able to connect ADSS Server to the database and it is not good practice to use the **"sa"** account.

When creating a user account name ensure that it obeys the following restrictions:

- 1. Do not use names longer than 30 characters
- 2. Do not use spaces, hyphens or periods
- 3. Do not start the name with a number

To create the account in SQL Express, follow these steps:

- 1. Run Start/Programs/Microsoft SQLServer/ SQL Server Management Studio
- 2. In the server name textbox type the Name/IP of machine and in the Authentication tab choose **SQL Server Authentication**, type the user name and password accordingly and click on **Connect**.

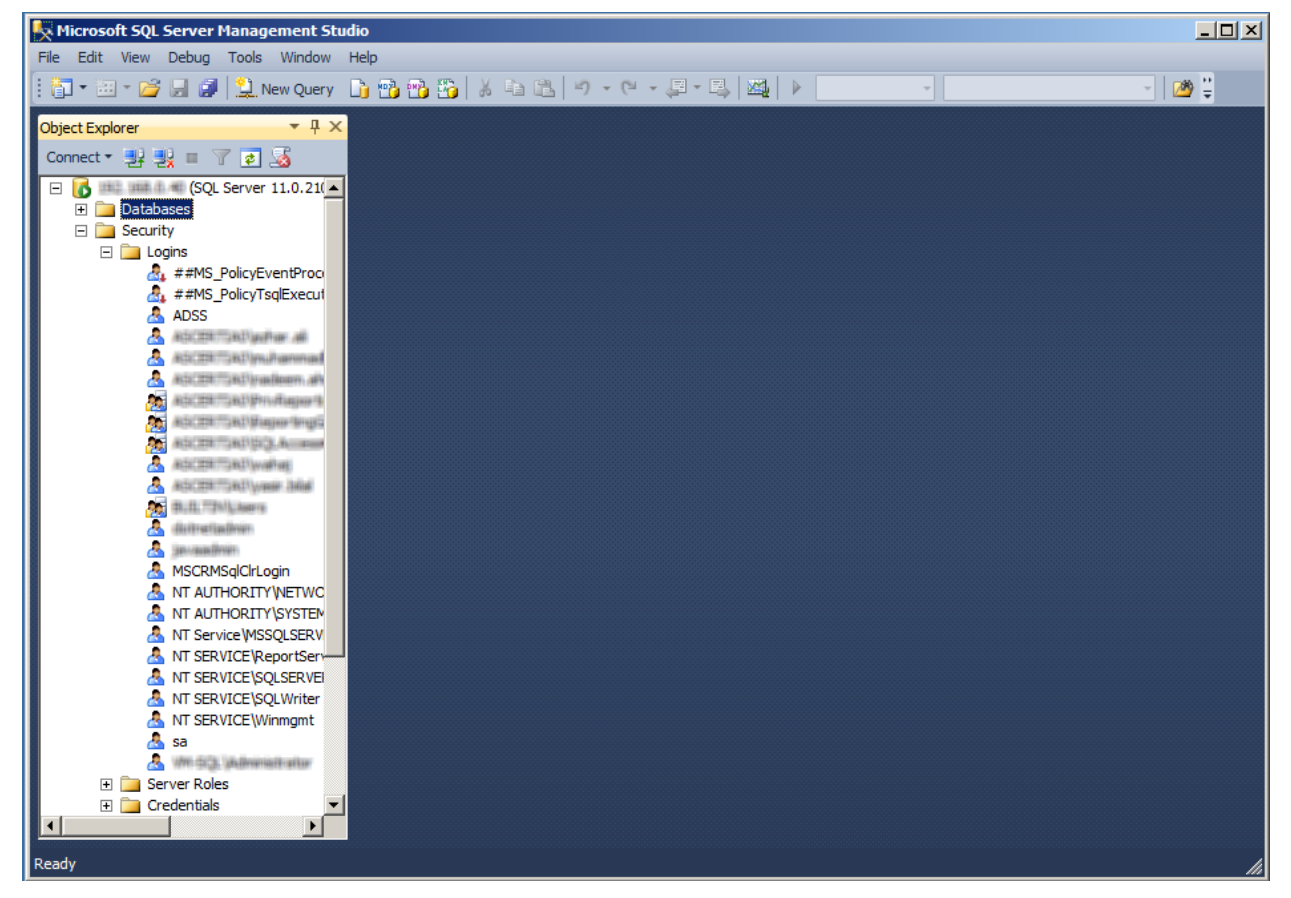

- 3. In the left panel where the machine name or Database Server name is shown expand it, click on **Security** and then right click to create new user.
- 4. A new User window will appear. In Login Name type ADSSDBO or the database user name you wish to use and choose the SQL Server Authentication option and allocate a strong password and also remember to select English as the default language (THIS IS VERY IMPORTANT the system will not work if another database language option is selected).

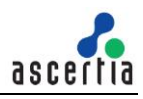

| 🚪 Login - New              |                                            |                     |        |
|----------------------------|--------------------------------------------|---------------------|--------|
| Select a page              | 🔄 Script 👻 📑 Help                          |                     |        |
| General                    | Login name:                                | ADSSDBO             | Search |
| Securables                 | <ul> <li>Windows authentication</li> </ul> |                     |        |
| 🚰 Status                   | SQL Server authentication                  |                     |        |
|                            | Password:                                  | •••••               |        |
|                            | Confirm password:                          | •••••               |        |
|                            | Specify old password                       |                     |        |
|                            | Old password:                              |                     |        |
|                            | Enforce password policy                    | y                   |        |
|                            | Enforce password expira                    | ation               |        |
|                            | User must change pass                      | word at next logini |        |
|                            | Mapped to certificate                      | ×                   |        |
|                            | O Mapped to asymmetric key                 |                     |        |
|                            | Map to Credential                          | <u> </u>            | Add    |
| Connection                 | Mapped Credentials                         | Credential Provider |        |
| Server:                    |                                            |                     |        |
| Connection:                |                                            |                     |        |
| View connection properties |                                            |                     |        |
| Progress                   |                                            |                     | Remove |
| Ready                      | Default database:                          | ADSSServer          |        |
|                            | Default language:                          | English             |        |
|                            |                                            | ОК                  | Cancel |

- 5. In Default Database enter ADSS or another name of your choice.
- 6. Click on Server Roles and give the user a role as a **sysadmin** for ease.

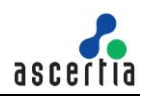

| Login Properties - ADSSDBC              |                                                                                                    |       |
|-----------------------------------------|----------------------------------------------------------------------------------------------------|-------|
| Select a page                           | Script - 🖪 Help                                                                                                    |       |
| General<br>Server Roles<br>User Mapping | Server role is used to grant server-wide security privileges to a user.                                                                                                    |       |
| Status                                  | Server roles:          bulkadmin         dbcreator         diskadmin         processadmin <b>v</b> public         securityadmin         setupadmin         v         sysadmin |       |
| Connection                              |                                                                                                    |       |
| Server:<br>Connection:                  |                                                                                                    |       |
| Progress<br>Ready                       |                                                                                                    |       |
|                                         | ОК Са                                                                                                    | ancel |

7. Click on User Mapping and then Click **ADSS** and **Tempdb** and then click **Ok** to create user.

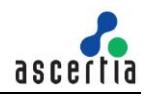

| Login Properties - ADSSDBO                                                           |                                                                                            |                                                                                                    |         |                |        |  |
|--------------------------------------------------------------------------------------|--------------------------------------------------------------------------------------------|----------------------------------------------------------------------------------------------------|---------|----------------|--------|--|
| Select a page                                                                        | Script -                                                                                   | Help                                                                                                    |         |                |        |  |
| General -                                                                            | <u> </u>                                                                                   |                                                                                                    |         |                |        |  |
| Server Roles                                                                         | Users manned to this login:                                                                |                                                                                                    |         |                |        |  |
| User Mapping                                                                         | ecurables Map Database User Default Schema                                                 |                                                                                                    |         |                |        |  |
| Statue                                                                               |                                                                                            |                                                                                                    |         | Deradic Schema |        |  |
|                                                                                      |                                                                                            | ND33                                                                                                    | A033060 |                |        |  |
|                                                                                      |                                                                                            | ALC STREET, STREET, ST |         |                |        |  |
|                                                                                      |                                                                                            | 100001-100101-0-10000                                                                                                    |         |                |        |  |
|                                                                                      |                                                                                            | All the set of the set of the set |         |                |        |  |
|                                                                                      |                                                                                            | All the second second                                                                                                    |         |                |        |  |
|                                                                                      |                                                                                            | States - States - States                                                                                                    |         |                |        |  |
|                                                                                      |                                                                                            | and the second second s |         |                |        |  |
|                                                                                      |                                                                                            | 1000                                                                                                    |         |                |        |  |
|                                                                                      |                                                                                            | And a second second sec | 4000000 |                |        |  |
|                                                                                      |                                                                                            | tempab                                                                                                    | ADSSDBO |                |        |  |
| Connection Server: Connection: Connection: View connection properties Progress Ready | Database Database db_ac db_ba db_da db_da db_da db_da db_de db_de db_ee db_ee db_se public | account enabled for: ADSS<br>role membership for: ADSS<br>cessadmin<br>ickupoperator<br>tareader<br>tawriter<br>ladmin<br>mydatareader<br>mydatawriter<br>vner<br>curityadmin                                                                                                    | Server  |                |        |  |
| 0                                                                                    |                                                                                            |                                                                                                    |         |                |        |  |
|                                                                                      |                                                                                            |                                                                                                    |         | ОК             | Cancel |  |

8. You have now created a user for the ADSS Server database.

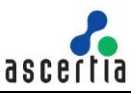

# 7 Knowledge base Articles

Ascertia has maintained a set of online FAQs for customer ease. You can follow these link for more details:

- <u>https://ascertia.force.com/partners/s/article/Configuring-SQL-Server-to-use-correct-auto-increment-for-identity-columns</u>
- <u>https://ascertia.force.com/partners/s/article/How-to-change-the-ADSS-Server-database-authentication-scheme-from-SQL-authentication-to-Windows-authentication-and-vice-versa</u>

\*\*\* End of document \*\*\*